# MotionCam Outdoor (PhOD) ékszerész felhasználói kézikönyv

Frissítve2023. január 10

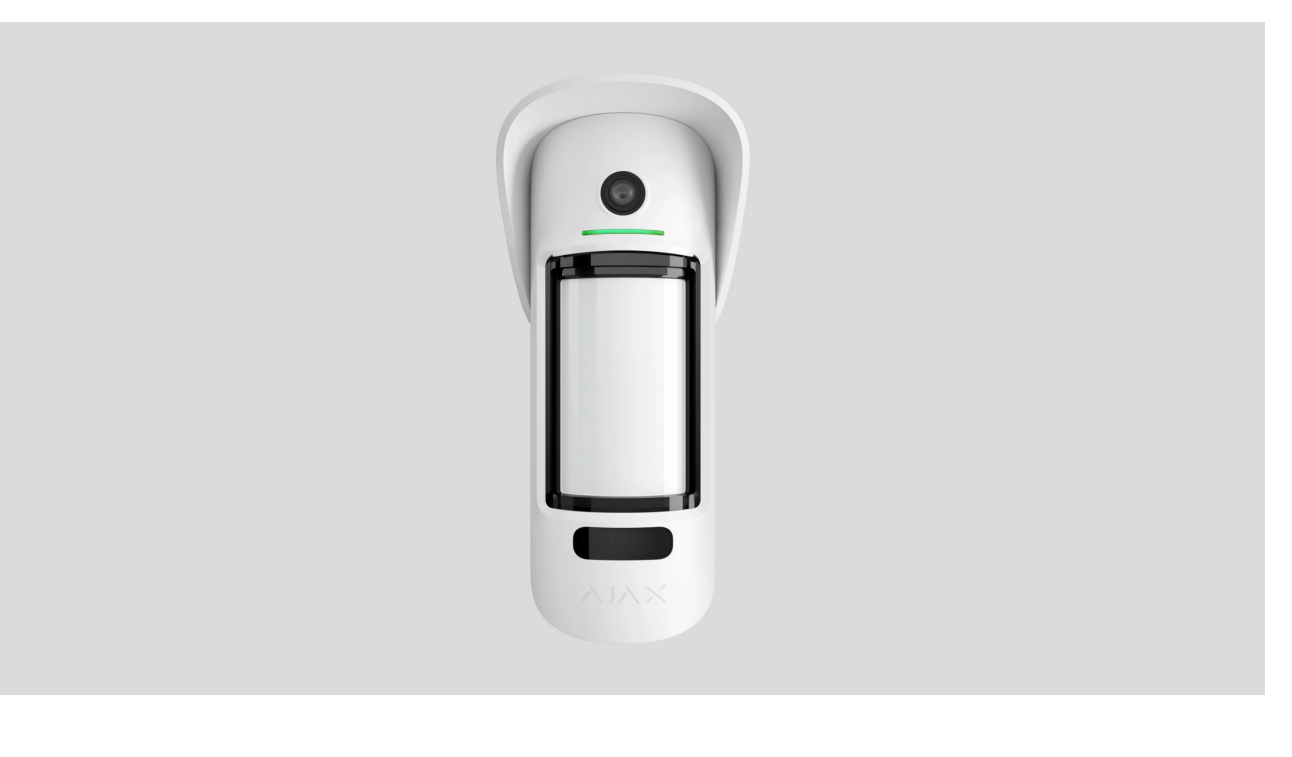

A MotionCam Outdoor (PhOD) Jeweller egy vezeték nélküli kültéri mozgásérzékelő, amely támogatja a riasztások fényképes ellenőrzését, a Photo on Demand és a Photo by Scenario funkciókat.

Állítható mozgásérzékelési tartománya 15 méterig. A maszkolásgátló rendszernek köszönhetően a készülék érzékeli a kilátást akadályozó kísérleteket. Az érzékelő nem reagál a legfeljebb 80 cm magas állatokra, ha megfelelően van felszerelve és konfigurálva.

1

Az érzékelő működéséhez hub szükséges.

A kompatibilis hubok és hatótávolság-bővítők listája

A MotionCam Outdoor (PhOD) Jeweller az Ajax biztonsági rendszer részeként működik, és két biztonságos rádióprotokollon keresztül kommunikál a hubbal; az érzékelő a Jewellert használja a riasztások és események továbbítására, a

:

Wings pedig a fényképek továbbítására. A hub kommunikációs hatótávolsága nyílt térben akár 1700 méter is lehet.

#### szakasz folyamatban

i

Az érzékelőnek egy olyan változata is <u>megvásárolható</u>, amely nem támogatja a Photo on Demand és a Photo by Scenarios funkciókat .

#### Funkcionális elemek

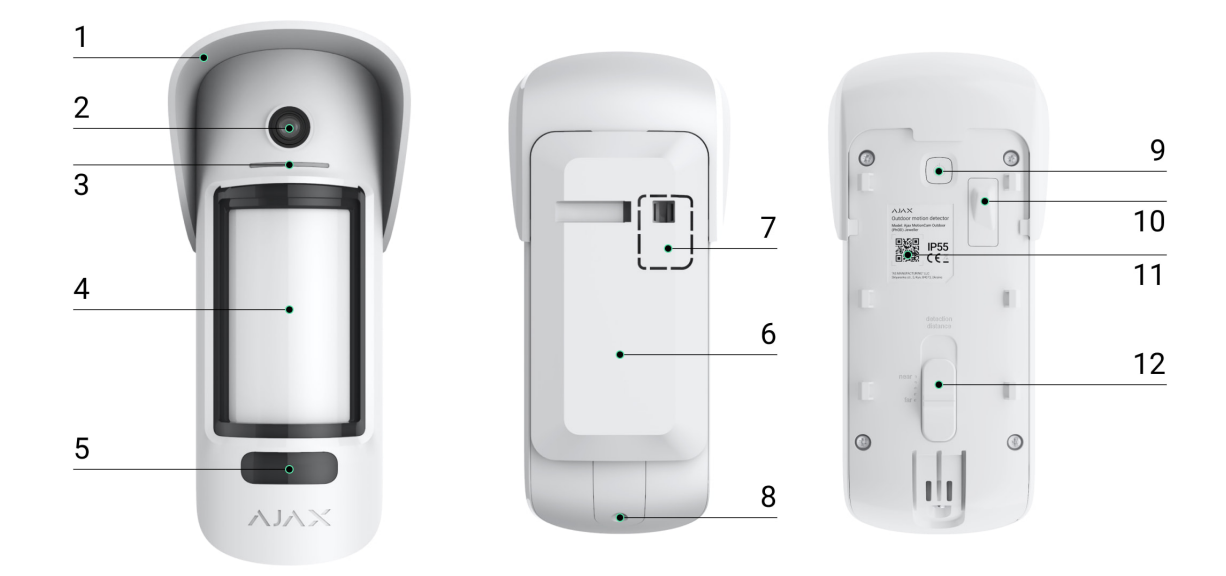

- Búra a fényképezőgép és a maszkolásgátló érzékelők esőtől és hótól való védelméhez.
- 2. Kamera.
- 3. LED kijelző.
- 4. Mozgásérzékelő lencse.
- **5.** IR háttérvilágítás. Éjszakai fényképekhez és gyenge fényviszonyokhoz használják.
- 6. SmartBracket szerelőpanel. A panel eltávolításához csúsztassa lefelé.
- **7.** A szerelőpanel perforált része. Szükséges a szabotázs kioldásához, ha az érzékelőt megpróbálják leválasztani a felületről. Ne törje le.
- 8. A lyuk a SmartBracket szerelőpanel csavarral történő rögzítéséhez.
- 9. Bekapcsológomb.

- **10. Szabotázs gomb** . Kiold, amikor megpróbálják leválasztani az érzékelőt a felületről vagy eltávolítani a szerelőpanelt.
- **11.** Az érzékelő QR-kódja / azonosítója. A MotionCam Outdoor (PhOD) Jeweller csatlakoztatására szolgál az Ajax biztonsági rendszerhez.
- **12.** Az észlelési távolság görgetősávja.

## Kompatibilis hubok és hatótávolságnövelők

A MotionCam Outdoor (PhOD) Jeweller működéséhez hub szükséges. A kompatibilis hubok és hatótávolság-bővítők listája az alábbiakban érhető el:

| Hubok                                                    | Rádiójel hatótávolságnövelők |
|----------------------------------------------------------|------------------------------|
| <ul> <li>2. elosztó (2G)</li> <li>2. hub (4G)</li> </ul> | • <u>ReX 2</u>               |
| Hub 2 Plus                                               |                              |
| • Hub hibrid (2G)                                        |                              |
| • Hub hibrid (4G)                                        |                              |

Más **hubokhoz** , **rádiójel-tartomány** -bővítőkhöz , **ocBridge Plus** -hoz és **uartBridge** -hez való csatlakozás nem biztosított.

#### Működési elve

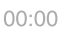

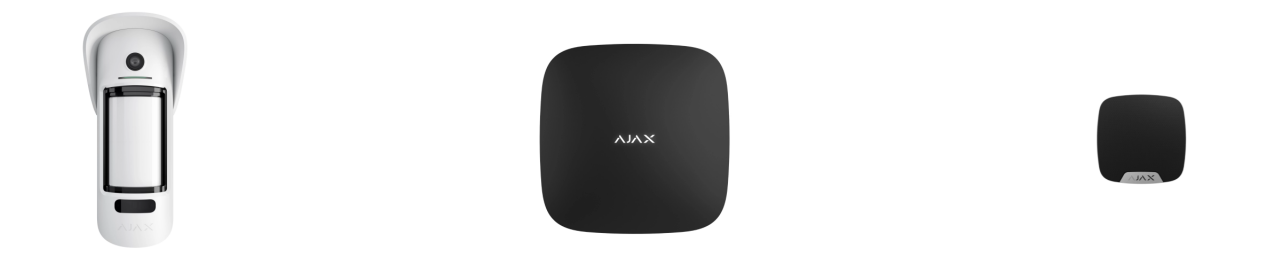

Amint egy élesített érzékelő mozgást észlel, azonnal riasztást küld a hubnak, aktiválja a csatlakoztatott szirénákat, **forgatókönyveket** indít el , és értesíti a felhasználókat és a biztonsági céget. Minden MotionCam Outdoor (PhOD) Jeweller riasztás és esemény rögzítésre kerül az Ajax alkalmazás értesítési hírfolyamában.

A felhasználók pontosan tudják, hol érzékelik a mozgást. Az értesítések tartalmazzák a hub nevét (a védett létesítmény nevét), az eszköz nevét és azt a **virtuális helyiséget**, amelyhez az érzékelő hozzá van rendelve.

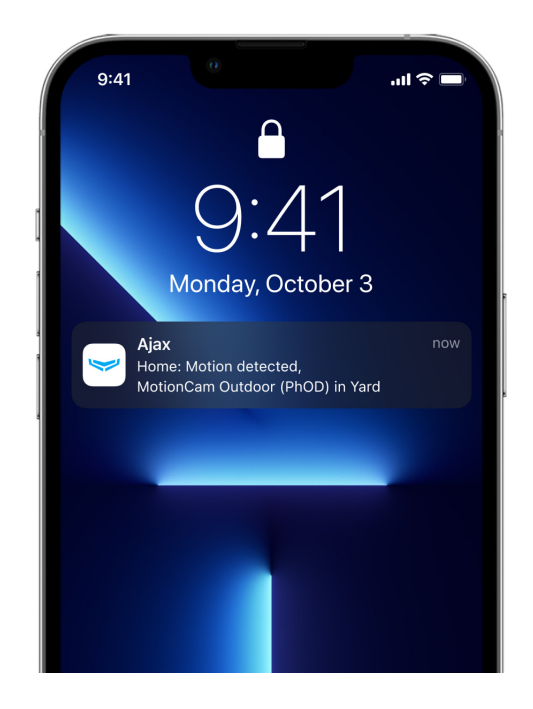

Hogyan értesíti az Ajax a felhasználókat a riasztásokról?

Tudjon meg többet az Ajax mozgásérzékelőkről

# Fénykép ellenőrzése

A fényképes ellenőrzés lehetővé teszi annak felmérését, hogy mi történik a védett létesítményben. A beépített kamera 1-5 képet tud készíteni 320 × 176 felbontással és legfeljebb 3 képet 640 × 352 pixeles felbontással. A fényképek száma és felbontása az **érzékel**ő **beállításaiban állítható be**.

A MotionCam Outdoor (PhOD) Jeweller képes továbbítani a riasztások vizuális megerősítését, és megmutatja a riasztások okát más Ajax eszközökről. A fényképellenőrzés lehetővé teszi, hogy bármikor igény szerint fényképet készítsen, hogy ellenőrizze a helyzetet a létesítményben, megtudja a riasztás okát, vagy megnézze, mit csinálnak a gyerekek.

Az érzékelő infravörös háttérvilágítással rendelkezik a sötétben történő fényképezéshez, ami az elégtelen fényt aktiválja. A MotionCam Outdoor (PhOD) Jeweller fekete-fehér fényképeket készít ilyen körülmények között.

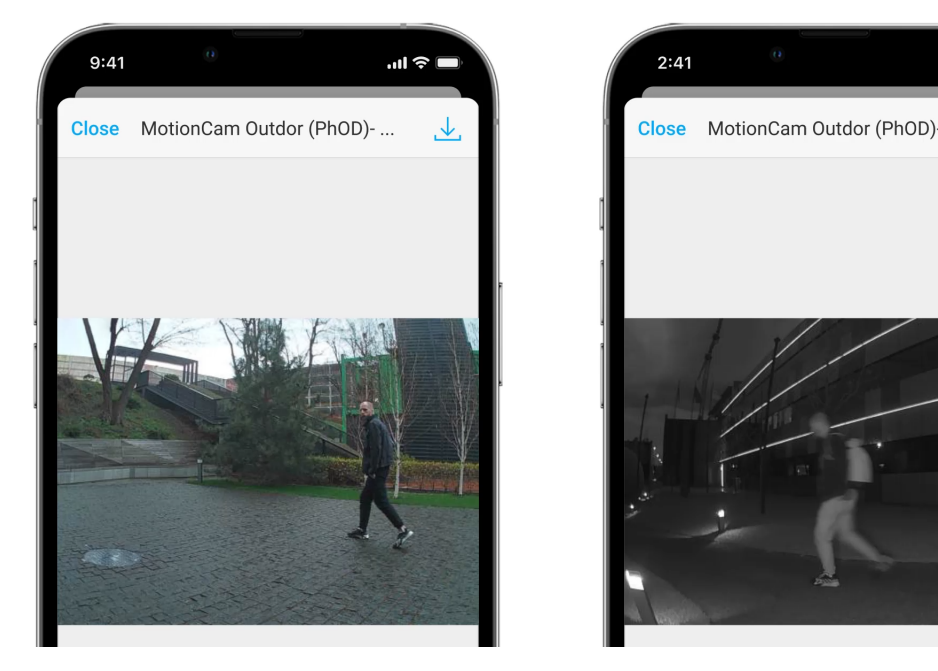

00:00

00:03

Háromféle fénykép-ellenőrzés létezik: fénykép riasztással, fénykép forgatókönyv szerint és fénykép igény szerint.

#### Fotó: Alarm

Ha a **Photo by Alarm** opció konfigurálva van a MotionCam Outdoor (PhOD) Jeweller beállításaiban, az Ajax alkalmazásokban az érzékelő riasztásait fényképek vagy animációs sorozatok kísérik, a kiválasztott megtekintési módtól függően. Az érzékelő csak élesített állapotban készít fényképet.

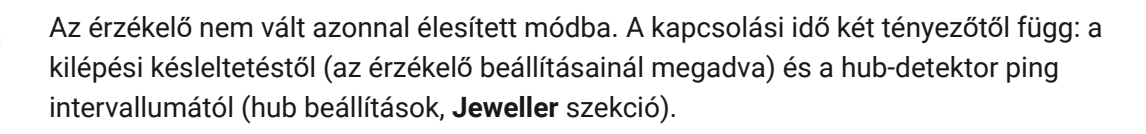

Az első esetben a késleltetést egy rendszergazda vagy egy rendszerkonfigurációs jogosultsággal rendelkező PRO felhasználó állítja be. A második esetben a késleltetés azért következik be, mert a hub egy ping intervallumot vesz igénybe, hogy értesítse az érzékelőt a biztonsági mód változásáról.

A fényképek megtekintéséhez kattintson a MotionCam Outdoor (PhOD) Jeweller riasztási értesítésére az esemény hírfolyamában. A fotók minden olyan felhasználó számára elérhetők, aki hozzáfér az esemény hírfolyamához.

Fényképsorozatot játszik le az alkalmazás animációként. Segít értékelni az incidens időbeli alakulását. Az összes fényképet külön-külön is megtekintheti, ha a képernyő alján található ikonra kattint.

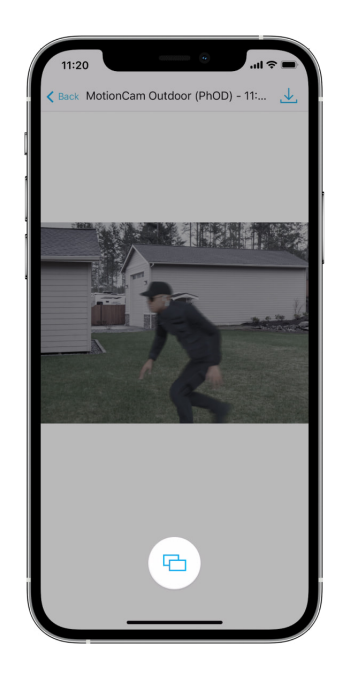

A fénykép-ellenőrzést videóként vagy képként mentheti a letöltés ikonra kattintva.

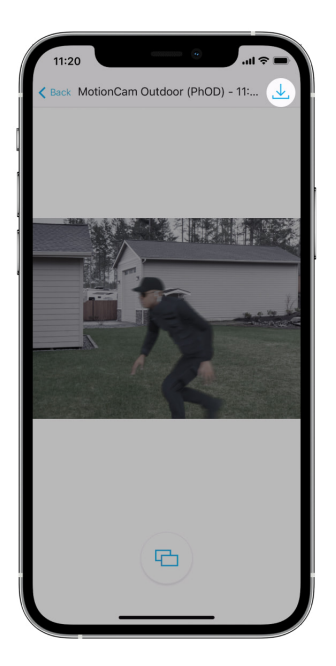

A riasztó fényképes ellenőrzésének jellemzői

Photo on Demand

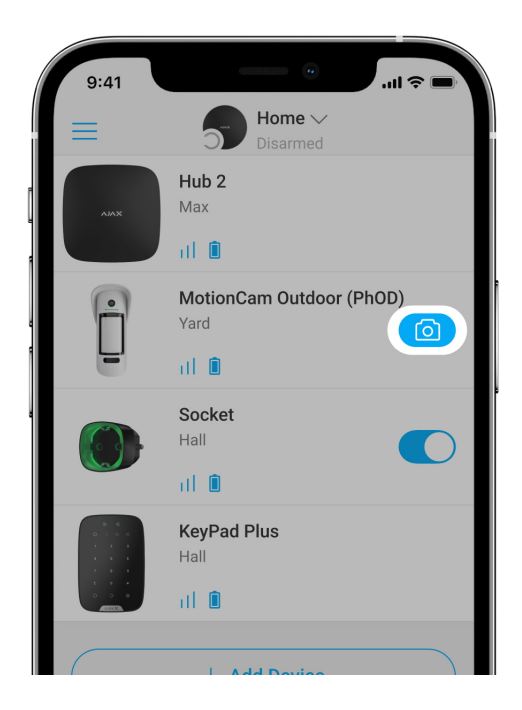

A Photo on Demand funkció lehetővé teszi a felhasználók számára, hogy fénykép-ellenőrzéssel rendelkező detektorok beépített kamerájával készítsenek képeket. Ezzel a funkcióval ellenőrizheti a helyzetet a létesítményben: megtudhatja, mit csinálnak a gyerekek, ellenőrizheti, hogy házi kedvence jól vane, vagy egyszerűen figyelemmel kísérheti a helyzetet otthon. A beállításoktól függően a fényképek bármikor készíthetők, vagy amikor a MotionCam Outdoor (PhOD) Jeweller be van élesítve. Alapértelmezés szerint a Photo on Demand funkció minden felhasználó számára le van tiltva. Az adatvédelmi beállítások kezelési jogával rendelkező felhasználók (hub beállítások, **Adatvédelem** rész) határozzák meg, hogy ki készíthet és tekinthet meg igény szerint fényképeket, és mely fotóellenőrzéssel rendelkező detektorok készíthetnek képeket. A PRO-felhasználók nem kezelhetik az adatvédelmi beállításokat, de igény szerint fotózhatnak, ha engedélyt kapnak.

Az adatvédelmi beállítások nem vonatkoznak azokra a fényképekre, amelyeket riasztás esetén kioldó érzékelők készítettek. Minden rendszerfelhasználó, aki hozzáfér a hub esemény hírfolyamához, megtekintheti a riasztás esetén készült fényképeket.

Igény szerint fotókat nem küldenek a biztonsági cég megfigyelőállomására.

<u>A PRO Desktop</u> felhasználói igény szerint csak személyes fiókjukból készíthetnek és tekinthetnek meg fényképeket, ha a hub rendszergazdája megadta nekik a megfelelő hozzáférési jogokat. Igény szerinti fotók készítése és megtekintése nem érhető el a PRO Desktop alkalmazás biztonsági vállalati profiljához.

#### További információ a Photo on Demand funkcióról

Hogyan állítsunk be Photo on Demand

Fotó: Scenario

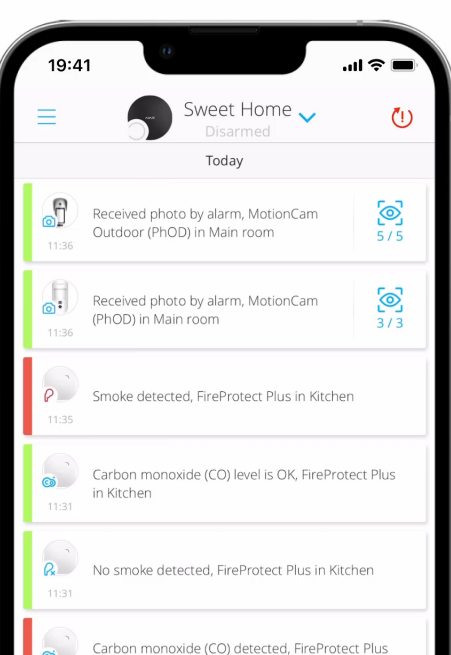

készíthet képeket: bármikor, vagy amikor a MotionCam Outdoor (PhOD) Jeweller élesítve van.

A forgatókönyv szerinti fotók minden olyan rendszerfelhasználó számára elérhetők, akik hozzáférnek az esemény hírfolyamához. A más eszközök riasztása utáni pillanatfelvétel eseménye SIA-n (DC-09) és más védett protokollokon keresztül elküldésre kerül a biztonsági cég felügyeleti állomásához. Az esemény kódja: 730.

A forgatókönyv szerint készített fotók elérhetők a CMS mérnökei számára, ha a CMS szoftver támogatja a fényképellenőrzést. A forgatókönyv szerinti fotók a **PRO Desktop** alkalmazásban is elérhetők.

A forgatókönyv szerinti fotók nem kerülnek elküldésre a CMS-be, ha csak közvetlen kapcsolatot használnak a távfelügyelettel.

#### További információ a Fénykép forgatókönyv szerint funkcióról

Hogyan állítsuk be a fényképet forgatókönyv szerint

# Fotók szállítási ideje

A fényképek Ajax alkalmazásokhoz való eljuttatási ideje a kiválasztott felbontástól, az érzékelő csatlakozási módjától (az érzékelő közvetlenül vagy a hatótávolság-növelőn keresztül csatlakozik a hubhoz), a Wings jelerősségétől és az internetkapcsolat sebességétől függ. A riasztási üzeneteket azonnal kézbesítik.

|                                                           | Szállítási idő*                          |                                                                                                    |                                                                                                    |
|-----------------------------------------------------------|------------------------------------------|----------------------------------------------------------------------------------------------------|----------------------------------------------------------------------------------------------------|
| Fotó felbontás<br>Közvetlenül a hubho<br>csatlakoztatva** | Közvetlenül a hubhoz<br>csatlakoztatva** | Ha ReX 2-n keresztül<br>csatlakozik a hubhoz (a<br>ReX 2 a Wings-en<br>keresztül továbbítja a<br>képeket)*** | Ha ReX 2-vel<br>csatlakozik a hubhoz<br>(a ReX 2 Etherneten<br>keresztül továbbítja a<br>képeket)**** |
| 320 × 176<br>képpont<br>(alapértelmezett)                 | legfeljebb 9<br>másodpercig              | 37 másodpercig                                                                                               | legfeljebb 24<br>másodpercig                                                                          |
| 640 × 352 pixel                                           | legfeljebb 20<br>másodpercig             | legfeljebb 50 másodpercig                                                                                    | legfeljebb 32<br>másodpercig                                                                          |

\* Az érzékelőnek legfeljebb 3 másodpercre van szüksége a Photo on Demand felvétel elindításához.

\*\* Egy fénykép szállítási ideje, ha a jelerősség a hub és az érzékelő között 2-3 bar, és a hub Etherneten, Wi-Fi-n vagy 4G-n keresztül csatlakozik.
\*\*\* Az értékeket 3 bar jelerősséggel számoltuk a ReX 2 és az érzékelő között, vagy a hub és a ReX 2 között. A hub Etherneten, Wi-Fi-n vagy 4G-n keresztül működik.

\*\*\*\* Az értékeket 3 bar jelerősséggel számítottuk ki a ReX 2 és a detektor között. A hub Etherneten, Wi-Fi-n vagy 4G-n keresztül csatlakozik.

#### Jeweller és Wings adatátviteli protokollok

A Jeweller és a Wings kétirányú vezeték nélküli adatátviteli protokollok, amelyek gyors és megbízható kommunikációt biztosítanak a hub és az eszközök között. Az érzékelő Jeweller-t használ a riasztások és események továbbítására. A szárnyakat fényképek továbbítására használják.

Mindkét protokoll támogatja a titkosítást és a hitelesítést a hamisítás megelőzése érdekében. Az eszközökkel való kapcsolat felügyelete egy hubdetektor lekérdezési rendszeren keresztül történik. Állapotuk valós időben jelenik meg az Ajax alkalmazásokban. A lekérdezési gyakoriságot egy felhasználó vagy egy rendszerkonfigurációs jogosultsággal rendelkező PRO állítja be.

#### Tudj meg többet

#### Védelem a téves riasztások ellen

A MotionCam Outdoor (PhOD) Jeweller más Ajax beltéri detektorokhoz hasonlóan a SmartDetect algoritmust használja.

A SmartDetect algoritmussal az érzékelő azonnal elemzi az érzékelő által leolvasott hődiagramot:

- Az infravörös sugárzás intenzitása.
- A hőpont mérete.
- A mozgás sebessége.
- Az észlelési területen töltött idő.
- Egyéb paraméterek.

Általában ezen a ponton az érzékelő készen áll arra, hogy döntést hozzon: figyelmen kívül hagyja vagy feladja a riasztást. De ha a helyzet nem egészen tiszta, a detektor aktiválja a kétlépcsős LISA algoritmust. Amint mindkét infravörös (IR) érzékelő mozgást észlel, a LISA korrelációs és spektrális elemzést végez a jelek között, hogy azonnal megkülönböztethesse a valódi fenyegetéseket és az interferenciákat.

#### Korrelációelemzés

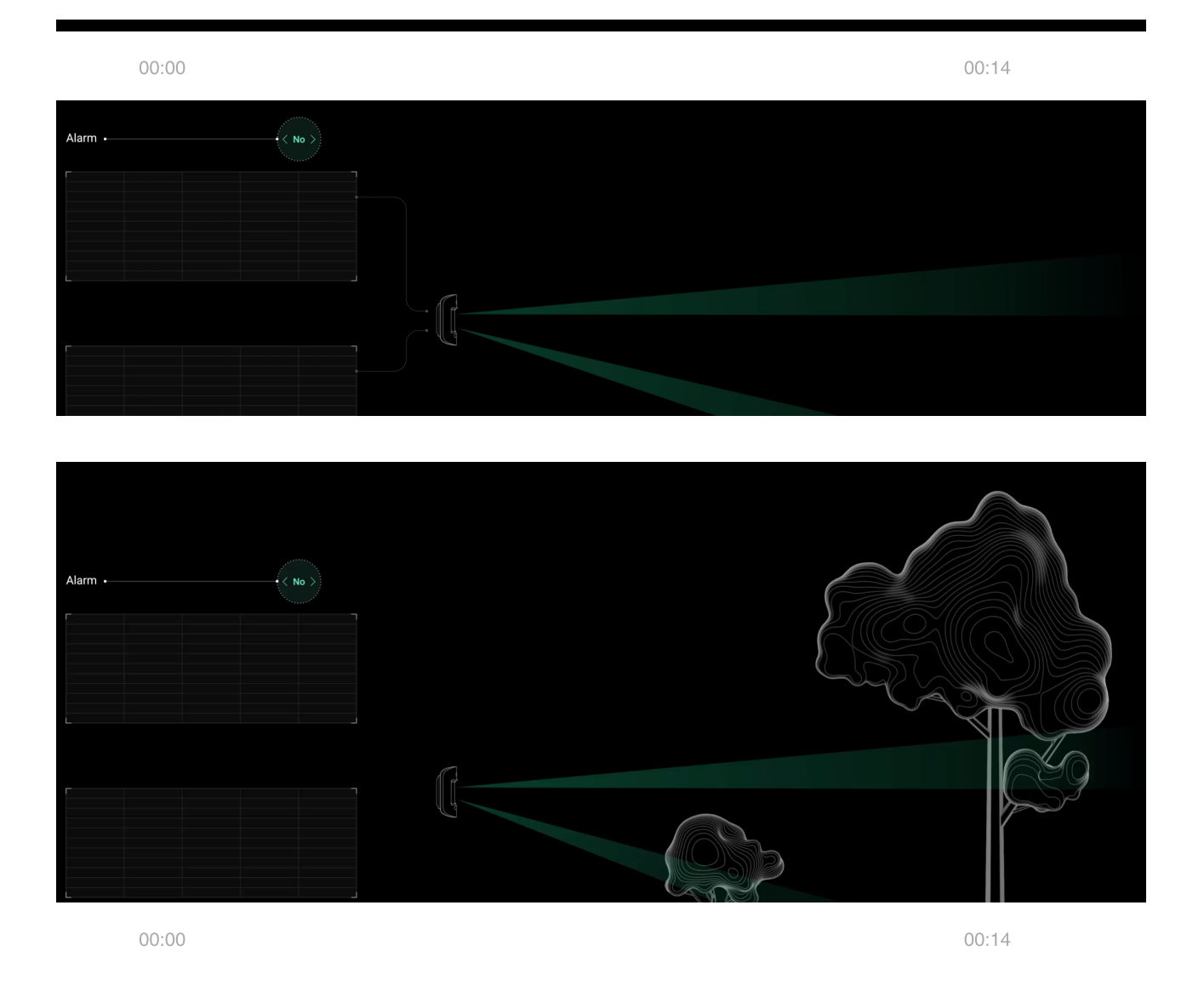

Ha mindkét IR érzékelő mozgást észlel, de a korrelációs elemzés nem tárja fel a hullámformák megfelelő hasonlóságát, a LISA összehasonlítja a jelek frekvenciakomponenseit.

# Kisállat immunitás

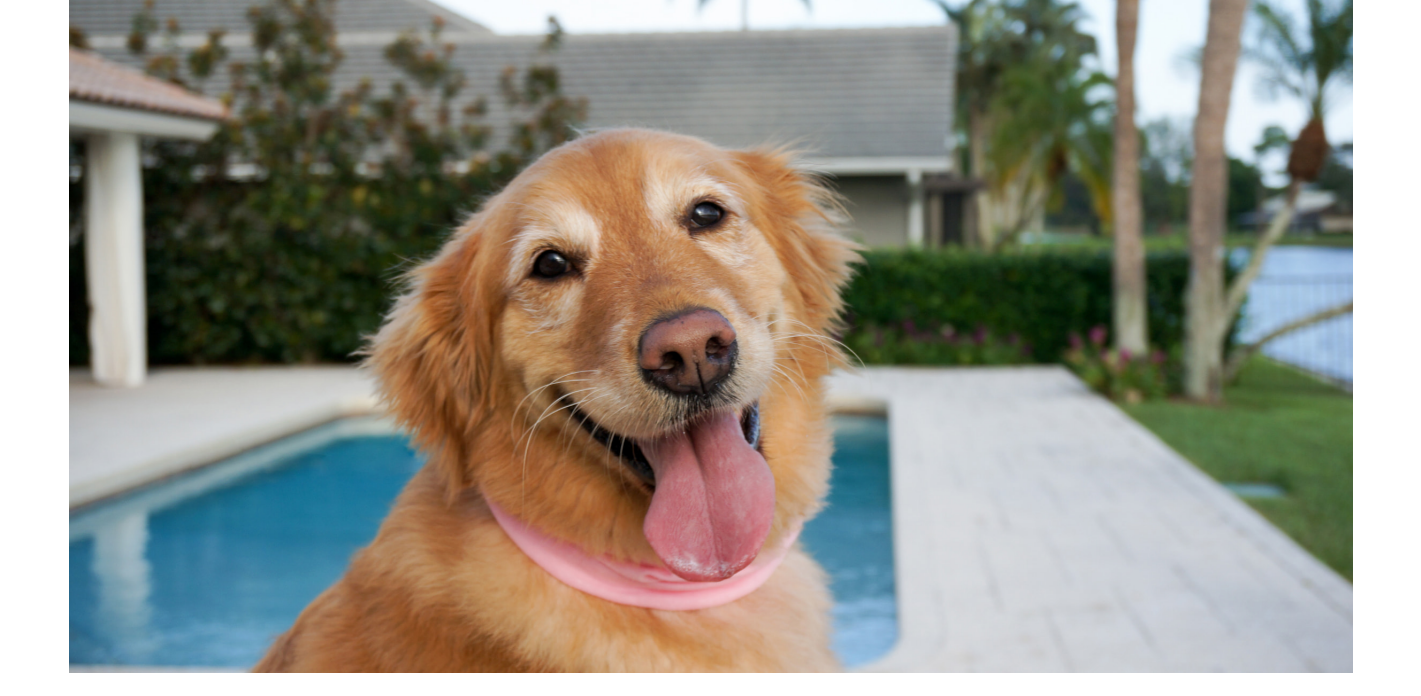

Ha megfelelően van telepítve és konfigurálva, a MotionCam Outdoor (PhOD) Jeweller nem reagál a legfeljebb 80 cm magas állatokra. Az állat súlya nem számít.

Az összes kültéri tipikus interferencia hatékony figyelmen kívül hagyása érdekében ezek az érzékelők két infravörös érzékelővel vannak felszerelve, amelyek a tér két területéről olvasnak jeleket. Ha mindkét érzékelő egyszerre érzékel mozgást, riasztást indítanak.

Ha az érzékelőt megfelelően, a talajszinttől 0,8-1,3 méter magasságban telepítik , az állatok csak az egyik érzékelő érzékelőjébe léphetnek be. Ez az oka annak, hogy a MotionCam Outdoor (PhOD) Jeweller hamisként utasítja el az ilyen triggereket, és nem riaszt.

# Miért reagálnak a mozgásérzékelők az állatokra, és hogyan lehet ezt elkerülni?

A MotionCam Outdoor (PhOD) Jeweller telepítése

# Hőmérséklet kompenzáció

A hőmérséklet-kompenzáció egy szoftveres mechanizmus, amely lehetővé teszi a hődiagram kontrasztjának fenntartását még akkor is, ha a környezeti hőmérséklet közel van az emberi test hőmérsékletéhez. Az érzékelő minden egyes környezeti hőmérsékletméréskor korrekciót hajt végre a memóriájában tárolt együtthatók táblázata szerint – növeli vagy csökkenti az infravörös érzékelők érzékenységét. Ez lehetővé teszi, hogy az érzékelő hatékonyan azonosítsa a mozgást a teljes üzemi hőmérsékleti tartományban, – 25°C és +50°C között.

#### Tudj meg többet

## Maszkolás elleni védelem

**A maszkolás** az érzékelő kilátásának megakadályozására irányuló kísérlet, ha ráfestik, letakarják, akadályt helyeznek a detektor lencséje elé, vagy más módon.

A MotionCam Outdoor (PhOD) Jeweller a következő típusú maszkolást észleli:

- Akadály a detektorlencse előtt legfeljebb 10 cm távolságban (a maximális távolság az anyag típusától függ).
- Festés a detektor lencséjére.
- Rátapad a detektor lencséjére.

| Maszkolás típusa                                                          | Riasztás ideje,<br>másodperc | A helyreállítás ideje,<br>másodperc |
|---------------------------------------------------------------------------|------------------------------|-------------------------------------|
| Az akadály a detektor lencséje<br>előtt<br>(akár 10 cm-re az objektívtől) | 7                            | 20                                  |
| Az érzékelő lencséjének<br>festése lakkal vagy festékkel                  | 100                          | 20                                  |
| Rátapad az objektívre vagy az<br>érzékelő elülső oldalára                 | 100                          | 20                                  |

\* A maszkolás észlelésének maximális ideje 180 másodperc (az akadály típusától és a távolságtól függően).

A rendszer tájékoztatja a felhasználókat és a biztonsági céget a maszkolásról. További védelem és tájékoztatás érdekében az <u>érzékelő beállításainál</u> engedélyezhető a sziréna válasza a maszkolásra.

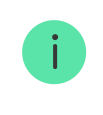

A maszkolás-észlelés funkció mindig aktív, és az érzékelőtől vagy a rendszerbiztonsági módtól függetlenül működik.

Az érzékelőkészlethez tartozik egy védőburkolat, amely további védelmet nyújt a kamera és a maszkoló-érzékelő rendszer téves riasztásai ellen erős eső vagy hó esetén.

#### További információ a maszkolás-észlelő rendszerről

#### Események elküldése a CMS-nek

Az Ajax biztonsági rendszer riasztásokat és eseményeket továbbíthat a PRO Desktop felügyeleti alkalmazáshoz, valamint a központi felügyeleti állomáshoz (CMS) a **SurGard (Contact ID)**, **SIA (DC-09)**, **ADEMCO 685** és más védett protokollokon keresztül. Az összes támogatott protokoll listája <u>a hivatkozáson</u> <u>érhető el</u>.

További információ a PRO Desktop megfigyelő szoftverről

#### Az Ajax biztonsági rendszereket támogató CMS-ek listája

# A MotionCam Outdoor (PhOD) Jeweller a következő eseményeket továbbítja a távfelügyeletnek:

- 1. Mozgásriasztás.
- 2. Maszkoló riasztás.
- 3. MotionCam Outdoor (PhOD) Jeweller vizuális riasztások ellenőrzése.
- 4. Fotó: Scenario.
- 5. Szabotázs riasztás/helyreállítás.
- 6. Hub kapcsolat elvesztése/helyreállítása.
- 7. Az érzékelő ideiglenes engedélyezése/letiltása.

8. Sikertelen kísérlet a biztonsági rendszer élesítésére (engedélyezett rendszerintegritás-ellenőrzés mellett).

Ha riasztás érkezik, a biztonsági cég távfelügyeleti állomás kezelője tudja, mi történt, és hova kell küldeni a gyorsreagálású csapatot. Az Ajax eszközök címezhetősége lehetővé teszi az események küldését, az eszköz típusát, a hozzárendelt nevet és csoportot, valamint a helyiséget a PRO Desktopnak és a CMS-nek. A továbbított adatok listája a távfelügyeleti szoftvertől és a kiválasztott kommunikációs protokolltól függően eltérő lehet.

Az azonosító és a hurokszám az eszközállapotokban érhető el .

# Fénykép-visszaigazolások küldése a CMS-nek

A mozgásérzékelő fotók a biztonsági cég állomására kerülnek, ha a CMS szoftver támogatja a fényképellenőrzések fogadását. Az ilyen CMS-ek listája **a linken érhető el** . Ugyanakkor az **Ajax PRO Desktop** támogatja a fényképellenőrzés fogadását további beállítások nélkül.

Igény szerinti fényképet nem küldenek a biztonsági cég CMS-ébe.

A PRO Desktop felhasználói csak akkor készíthetnek és tekinthetnek meg fényképeket igény szerint személyes fiókjukról, ha a hub rendszergazdája erre jogosult. Igény szerinti fotók készítése és megtekintése nem érhető el a PRO Desktop biztonsági cégprofiljában.

# Eszköz hozzáadása

#### Eszköz hozzáadása előtt

- 1. Telepítse az Ajax alkalmazást .
- 2. Hozzon létre egy fiókot, ha nincs. Adjon hozzá egy kompatibilis hubot az alkalmazáshoz, adja meg a szükséges beállításokat, és hozzon létre legalább egy virtuális szobát.

- 3. Győződjön meg arról, hogy a hub be van kapcsolva, és rendelkezik internethozzáféréssel Etherneten és/vagy mobilhálózaton keresztül. Ezt megteheti az Ajax alkalmazásban vagy a hub-on lévő LED jelzőfény megtekintésével. Fehéren vagy zölden kell világítania.
- **4.** Győződjön meg arról, hogy a hub hatástalanítva van, és nem indítja el a frissítéseket az állapotának ellenőrzésével az Ajax alkalmazásban.

# A MotionCam Outdoor (PhOD) ékszerész csatlakoztatása

- Nyissa meg az Ajax alkalmazást. Ha egynél több hubhoz fér hozzá, vagy használja a PRO alkalmazást, válassza ki azt a hubot, amelyhez csatlakoztatni szeretné a MotionCam Outdoor (PhOD) Jewellert.
- 2. Lépjen az Eszközök menüpontra 
  menü. Kattintson az Eszköz
  hozzáadása elemre .
- 3. Adja meg az érzékelő nevét. Válasszon ki egy virtuális szobát és egy csoportot, ha a <u>csoportos mód</u> engedélyezve van. Olvassa be a QR-kódot, vagy írja be kézzel az érzékelő azonosítóját. Az azonosító az érzékelő testén és csomagolásán található.

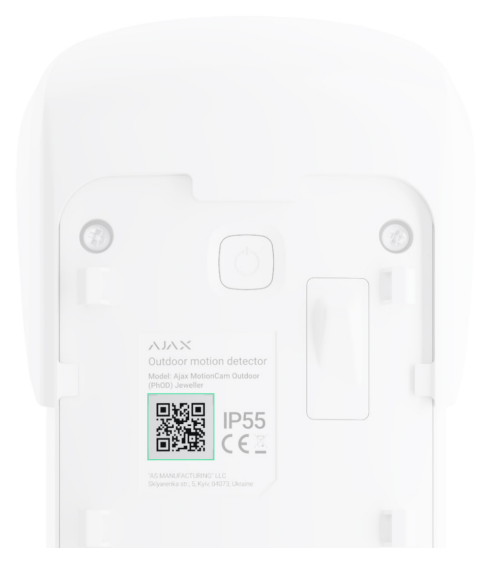

- 4. Nyomja meg a Hozzáadás gombot .
- Kapcsolja be a készüléket a bekapcsológomb 3 másodpercig tartó nyomva tartásával.

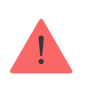

Annak érdekében, hogy a MotionCam Outdoor (PhOD) Jeweller csatlakozzon a hubhoz, az érzékelőt ugyanabban a biztonságos helyen kell elhelyezni, mint a rendszert (a hub rádióhálózatának hatókörén belül). A <u>ReX 2</u> -n keresztüli működéshez először

csatlakoztatnia kell az érzékelőt és a hatótávolság-növelőt a hubhoz, majd az érzékelőt a ReX 2-höz. Ezt megteheti a hatótávolságnövelő beállításaiban.

Hogyan csatlakoztassunk egy eszközt a ReX 2-höz

A csatlakoztatott érzékelő megjelenik a hub eszközök listájában az Ajax alkalmazásban. A listában szereplő eszközök állapotának frissítése a **Jeweller** beállításaitól függ; az alapértelmezett érték 36 másodperc.

Ha a csatlakozás sikertelen, kapcsolja ki az érzékelőt, és próbálja újra. Ha a maximális számú eszköz már hozzá van adva a hubhoz ( <u>a hub-modelltől</u> függően ), akkor a hozzáadás során értesítést kap az alkalmazásban.

A MotionCam Outdoor (PhOD) Jeweller csak egy hubbal működik. Ha új hubhoz csatlakozik, az érzékelő leállítja a parancsok küldését a réginek. Ha új hubhoz adják hozzá, az érzékelő nem törlődik a régi hub eszközlistájáról. Ezt az Ajax alkalmazáson keresztül kell megtenni.

# Üzemzavarok

Ha egy eszköz meghibásodást észlel (pl. nincs kapcsolat a hubbal a Jeweller protokollon keresztül), az Ajax alkalmazás hibaszámlálót jelenít meg az eszköz mezőben. Minden hiba megjelenik az érzékelő állapotában. A hibás mezők pirossal vannak kiemelve.

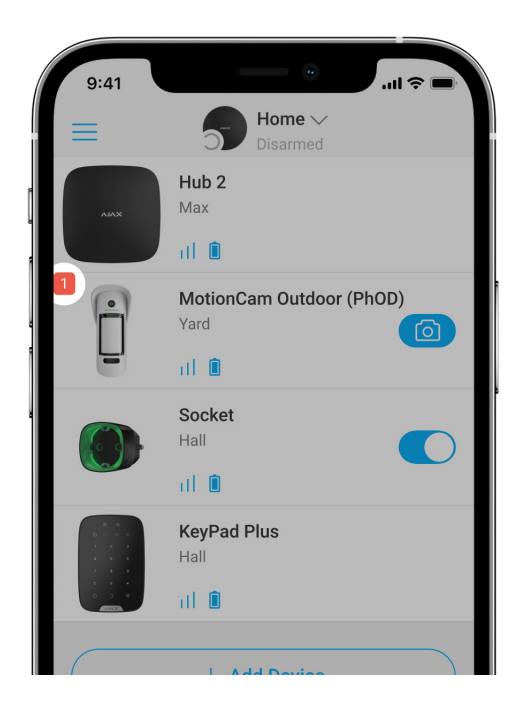

Meghibásodás jelenik meg, ha:

- Az érzékelő hőmérséklete az elfogadható határokon kívül esik: -25°C alatt és +60°C felett.
- Az érzékelő burkolata nyitva van (szabotázs kiold).
- Nincs kapcsolat a hubbal vagy a rádiójel hatótávolság-növelővel a Jewelleren keresztül.
- Nincs kapcsolat a hubbal vagy a rádiójel hatótávolság-növelővel a Wings-en keresztül.
- Az érzékelő eleme lemerült.

# Ikonok

Az ikonok a MotionCam Outdoor (PhOD) ékszerész egyes állapotait jelzik. Megtekinthetők az **Eszközök Ajax alkalmazásaiban** 🕒 lapon. Hozzáférésükhöz:

- 1. Jelentkezzen be az Ajax alkalmazásba.
- 2. Válassza ki a hubot, ha több van belőlük, vagy PRO alkalmazást használ.
- 3. Lépjen az Eszközök menüpontra 🕒 lapon.

| Ikon | Jelentése                                                                                                    |
|------|----------------------------------------------------------------------------------------------------|
| 11   | Ékszerész jelerősség. Megjeleníti a jelerősséget a hub és az érzékelő között.<br>Az ajánlott érték 2-3 bar.<br><b>Tudj meg többet</b> |
| Î    | Az érzékelő akkumulátor töltöttségi szintje.<br><b>Tudj meg többet</b>                                                                |
| i    | Az érzékelő meghibásodott. A meghibásodások listája az érzékelő állapotában<br>érhető el.<br><b>Tudj meg többet</b>                   |
| RE   | Akkor jelenik meg , ha az érzékelő rádiójel -                                                                                         |

|               | tartománybővítőn keresztül működik .                                                                            |
|---------------|----------------------------------------------------------------------------------------------------|
|               | Az érzékelő <b>Mindig aktív</b> üzemmódban működik.                                                             |
| (24)          | Tudj meg többet                                                                                                 |
| Ŀ             | A be- és/vagy kilépési késleltetés engedélyezve van.                                                            |
| 5             | Tudj meg többet                                                                                                 |
|               | A MotionCam Outdoor (PhOD) Jeweller élesedik, ha az <b>éjszakai mód</b> aktiválva<br>van.                       |
| ()<br>Tudj me | Tudj meg többet                                                                                                 |
| بر            | A MotionCam Outdoor (PhOD) mozgást észlelt. Az ikon akkor jelenik meg, ha<br>az érzékelő élesített.             |
|               | A MotionCam Outdoor (PhOD) Jeweller ideiglenesen le van tiltva.                                                 |
| \$\$Y         | Tudj meg többet                                                                                                 |
| <b>1</b> 0    | A MotionCam Outdoor (PhOD) Jeweller deaktiválva lett a riasztások előre<br>beállított számának túllépése miatt. |
| 9             | Tudj meg többet                                                                                                 |
|               | Y A MotionCam Outdoor (PhOD) Jeweller szabotázst kiváltó események<br>ideiglenesen deaktiválva vannak.          |
| ¥             | Tudj meg többet                                                                                                 |

# Államok

Az állapotok információkat jelenítenek meg az eszközről és annak működési paramétereiről. A MotionCam Outdoor (PhOD) Jeweller állapotok az Ajax alkalmazásokban érhetők el. Megtekintésükhöz:

1. Jelentkezzen be az Ajax alkalmazásba.

- **2.** Válassza ki a hubot, ha több van belőlük, vagy PRO alkalmazást használ.
- 3. Lépjen az Eszközök menüpontra 🕒 menü.
- 4. Válassza a MotionCam Outdoor (PhOD) Jeweller elemet a listából.

| Paraméter                        | Érték                                                                                                    |
|----------------------------------|----------------------------------------------------------------------------------------------------|
| Üzemzavar                        | rákattintva (i) megnyitja a MotionCam Outdoor<br>(PhOD) Jeweller hibás működési listáját.<br>Meghibásodás észlelése esetén a mező jelenik<br>meg.                                                                                                    |
| Hőfok                            | Az érzékelő hőmérséklete. Mérése a detektor<br>processzorán történik, és fokozatosan változik.<br>Az alkalmazásban szereplő érték és a<br>környezeti hőmérséklet közötti elfogadható hiba<br>2°C.<br>Az érték frissül, amint az érzékelő legalább 1°C-<br>os hőmérsékletváltozást észlel.                                                                    |
| Ékszerész jelerőssége            | Jelerősség az érzékelő és a hub vagy a<br>hatótávolság-növelő között a Jeweller<br>csatornán keresztül. Az ajánlott érték 2-3 bar.<br>A Jeweller egy protokoll a MotionCam Outdoor<br>(PhOD) Jeweller események és riasztások<br>továbbítására.                                                                                                    |
| Csatlakozás Jewelleren keresztül | <ul> <li>Kapcsolat állapota a Jeweller csatornán az<br/>érzékelő és a hub vagy a hatótávolság-növelő<br/>között:</li> <li>Online – az érzékelő a hubhoz vagy a<br/>hatótávolság-növelőhöz csatlakozik.</li> <li>Offline – az érzékelő nincs csatlakoztatva a<br/>hubhoz vagy a hatótávolság-növelőhöz.<br/>Ellenőrizze az érzékelő csatlakozását.</li> </ul> |
| Szárnyak jelerőssége             | Jelerősség az érzékelő és a hub vagy a<br>hatótávolság-növelő között a Wings csatornán<br>keresztül. Az ajánlott érték 2-3 bar.                                                                                                    |

|                                | A Wings egy protokoll a MotionCam Outdoor<br>(PhOD) ékszerész fényképek továbbítására.                                                                                                    |
|--------------------------------|----------------------------------------------------------------------------------------------------|
| Csatlakozás Wings-en keresztül | <ul> <li>Kapcsolat állapota a Wings csatornán az<br/>érzékelő és a hub vagy a hatótávolság-növelő<br/>között:</li> <li>Online – az érzékelő a hubhoz vagy a<br/>hatótávolság-növelőhöz csatlakozik.</li> </ul> |
|                                | <ul> <li>Offline – az érzékelő nincs csatlakoztatva a<br/>hubhoz vagy a hatótávolság-növelőhöz.<br/>Ellenőrizze az érzékelő csatlakozását.</li> </ul>                                                          |
|                                | A készülék akkumulátorának töltöttségi szintje:                                                                                                    |
|                                | • rendben                                                                                                    |
|                                | Lemerült elem                                                                                                    |
| Akkumulátortöltő               | Az Ajax alkalmazások és a biztonsági cég<br>megfelelő értesítést kap, ha az akkumulátor<br>lemerül.                                                                                                    |
|                                | Az alacsony töltöttségi szintről szóló értesítés<br>elküldése után az érzékelő akár 2 hónapig is<br>működhet.                                                                                                  |
|                                | Hogyan jelenik meg az akkumulátor                                                                                                    |
|                                | töltöttsége                                                                                                    |
|                                | Elem élettartam kalkulátor                                                                                                    |
| Fedő                           | Az érzékelő szabotázs állapota, amely reagál az<br>eszköznek a felületről való leválásra vagy a test<br>felnyílására:                                                                                          |
|                                | <ul> <li>Nyitva – az érzékelőt eltávolították a<br/>SmartBracket panelről, vagy a test épsége<br/>megsérült. Ellenőrizze az érzékelő<br/>rögzítését.</li> </ul>                                                |
|                                | <ul> <li>Zárt – az érzékelő a SmartBracket<br/>szerelőpanelre van felszerelve. A<br/>karosszéria integritása és a szerelőpanel<br/>nem sérült – normál állapot.</li> </ul>                                     |

|                                          | Tudj meg többet                                                                                                    |
|------------------------------------------|----------------------------------------------------------------------------------------------------|
| Késleltetés belépéskor, mp               | Késleltetési idő belépéskor: 5-120 másodperc.<br>A belépés késleltetése (riasztás aktiválás<br>késleltetése) az az idő, amikor a felhasználónak<br>hatástalanítania kell a biztonsági rendszert,<br>miután belépett a védett területre.<br><b>Tudj meg többet</b>             |
| Késleltetés induláskor, mp               | Késleltetési idő távozáskor: 5-120 másodperc.<br>A kilépési késleltetés (élesítés késleltetése) az<br>az idő, amikor a felhasználónak el kell hagynia a<br>biztonságos területet, miután a biztonsági<br>rendszer élesedett.<br><b>Tudj meg többet</b>                        |
| Éjszakai mód késleltetés belépéskor, mp  | Késleltetési idő éjszakai módba való<br>belépéskor : 5-120 másodperc.<br>A belépés késleltetése (riasztás aktiválás<br>késleltetése) az az idő, amikor a felhasználónak<br>hatástalanítania kell a biztonsági rendszert a<br>helyiségbe való belépés után.<br>Tudj meg többet |
| Éjszakai mód késleltetése távozáskor, mp | Késleltetési idő éjszakai üzemmódban való<br>távozáskor : 5-120 másodperc.<br>A távozás késleltetése (élesítés késleltetése) az<br>az idő, amikor a felhasználónak el kell hagynia a<br>helyiséget, miután a biztonsági rendszer<br>élesedett.<br>Tudj meg többet             |
| Érzékenység                              | A mozgásérzékelő érzékenységi szintje:<br>• Alacsony<br>• Normál                                                                                                    |

|                        | Magas                                                                                                    |
|------------------------|----------------------------------------------------------------------------------------------------|
|                        | Az érzékenység kiválasztása az <b>érzékelési</b>                                                                                                    |
|                        | zóna teszt eredményei alapján történik .                                                                                                    |
|                        | Az érzékelő maszkolási állapota:                                                                                                    |
|                        | <ul> <li>Riasztás – maszkolás észlelve. Ellenőrizze<br/>az érzékelő állapotát.</li> </ul>                                                                                                    |
| Maszkolás elleni       | <ul> <li>Be – a maszkolás elleni védelem<br/>engedélyezve van. A maszkolás nem<br/>észlelhető.</li> </ul>                                                                                             |
|                        | <ul> <li>Letiltva – az anti-maszk ki van kapcsolva. A<br/>maszkolás nem észlelhető.</li> </ul>                                                                                                    |
|                        | Tudj meg többet                                                                                                    |
|                        | Ha ez az opció engedélyezve van, az érzékelő<br>mindig élesítve van.                                                                                                    |
| Mindig aktív           | Ez azt jelenti, hogy az érzékelő folyamatosan<br>reagál a mozgásra és riasztást ad, függetlenül a<br>rendszer élesítési módjától.                                                                     |
|                        | Tudj meg többet                                                                                                    |
| Ideiglenes deaktiválás | Az eszköz ideiglenes deaktiválási funkciójának<br>állapotát mutatja:                                                                                                    |
|                        | <ul> <li>Nem – a készülék normál üzemmódban<br/>működik.</li> </ul>                                                                                                    |
|                        | <ul> <li>Csak fedél – az érzékelő szabotázskioldó<br/>értesítései le vannak tiltva.</li> </ul>                                                                                                    |
|                        | <ul> <li>Teljesen – az érzékelő teljesen ki van zárva<br/>a rendszer működéséből. A készülék nem<br/>hajt végre rendszerparancsokat és nem<br/>jelent riasztásokat vagy egyéb eseményeket.</li> </ul> |
|                        | <ul> <li>A riasztások száma szerint – a készülék ki<br/>van zárva a működésből, ha a riasztások<br/>számát túllépik (az Automatikus<br/>deaktiválás beállításainál megadva).</li> </ul>               |

|                 | Tudj meg többet                                                                                                    |
|-----------------|----------------------------------------------------------------------------------------------------|
| Photo on Demand | Akkor jelenik meg, ha <b>a Photo on Demand</b><br>engedélyezve van a hub beállításaiban az<br><b>Adatvédelem</b> részben.<br>Tudj meg többet |
| Firmware        | Az érzékelő firmware verziója.<br><b>Tudj meg többet</b>                                                                                     |
| ID              | Érzékelő azonosító. Az érzékelő házán és a<br>dobozában található QR-kódon is megtalálható.                                                  |
| Készülék №      | Az eszközhurok (zóna) száma.                                                                                                    |

# Beállítások

A mozgásérzékelés tartománya az érzékelő testén található kapcsolóval állítható be (a SmartBracket alatt).

#### Az érzékelő beállításainak módosítása az Ajax alkalmazásban:

- 1. Válassza ki a hubot, ha több van belőlük, vagy PRO alkalmazást használ.
- 2. Lépjen az Eszközök menüpontra 🕒 lapon.
- 3. Válassza a MotionCam Outdoor (PhOD) Jeweller elemet a listából.
- 4. Nyissa meg a Beállításokat a fogaskerék ikonra kattintva 🔅 .
- 5. Állítsa be a szükséges paramétereket.
- 6. Kattintson a Vissza gombra az új beállítások mentéséhez.

| Beállítások | Érték |
|-------------|-------|
|-------------|-------|

| Név                                     | <ul> <li>Detektor neve. Megjelenik a hub-eszközök<br/>listájában, az SMS-szövegekben és az esemény<br/>hírfolyamában lévő értesítésekben.</li> <li>Az érzékelő nevének megváltoztatásához<br/>kattintson a ceruza ikonra<br/>.</li> <li>A név legfeljebb 12 cirill karaktert vagy<br/>legfeljebb 24 latin karaktert tartalmazhat.</li> </ul> |
|-----------------------------------------|----------------------------------------------------------------------------------------------------|
| Szoba                                   | Válassza ki azt a virtuális helyiséget, amelyhez<br>a MotionCam Outdoor (PhOD) Jeweller hozzá<br>van rendelve.<br>A szoba neve megjelenik az SMS-ben és az<br>értesítésekben az Ajax alkalmazások<br>eseményfolyamában.                                                                                                    |
| Késleltetés belépéskor, mp              | Késleltetési idő belépéskor: 5-120 másodperc.<br>A belépés késleltetése (riasztás aktiválás<br>késleltetése) az az idő, amikor a felhasználónak<br>hatástalanítania kell a biztonsági rendszert,<br>miután belépett a védett területre.<br><b>Tudj meg többet</b>                                                                            |
| Késleltetés induláskor, mp              | Késleltetési idő távozáskor: 5-120 másodperc.<br>A kilépési késleltetés (élesítés késleltetése) az<br>az idő, amikor a felhasználónak el kell hagynia a<br>biztonságos területet, miután a biztonsági<br>rendszer élesedett.<br><b>Tudj meg többet</b>                                                                                       |
| Élesítés Éjszakai módban                | Ha aktív, az érzékelő élesített módba kapcsol,<br>amikor az <b>Éjszakai mód</b> engedélyezve van.<br><b>Tudj meg többet</b>                                                                                                    |
| Éjszakai mód késleltetés belépéskor, mp | <b>Késleltetési idő éjszakai módba</b> lépéskor : 5-<br>120 másodperc.<br>A belépés késleltetése (riasztás aktiválás<br>késleltetése) az az idő, amikor a felhasználónak                                                                                                    |

|                                          | hatástalanítania kell a biztonsági rendszert a<br>helyiségbe való belépés után.                                                                                                    |
|------------------------------------------|----------------------------------------------------------------------------------------------------|
|                                          | Tudj meg többet                                                                                                    |
| Éjszakai mód késleltetése távozáskor, mp | Késleltetési idő éjszakai üzemmódban való<br>távozáskor : 5-120 másodperc.<br>A kilépési késleltetés (élesítés késleltetése) az<br>az idő, amikor a felhasználónak el kell hagynia a<br>helyiséget az élesítés után.<br>Tudj meg többet                                                                                                    |
| Riasztás LED jelzés                      | Ha az opció ki van kapcsolva, az érzékelő LED-je<br>nem értesít a riasztásokról és a szabotázs<br>kioldásáról.                                                                                                    |
| Érzékenység                              | <ul> <li>A mozgásérzékelő érzékenységi szintje. A választás az objektum típusától, a téves riasztások valószínű forrásaitól és a védett terület sajátosságaitól függ:</li> <li>Alacsony – valószínűleg téves riasztások forrásai vannak a védett területen. Például magas bokrok.</li> <li>Normál (alapértelmezett érték) – ajánlott érték, a legtöbb objektumhoz megfelelő. Ne változtassa meg, ha az érzékelő megfelelően működik.</li> <li>Magas – nincs interferencia a védett területen; fontos a maximális érzékelési sebessége. Például, ha az érzékelőt egy szűk átjáróba telepítik.</li> <li>Az érzékenységi szint kiválasztása előtt végezze el az érzékelési zóna tesztjét .</li> <li>Ha a teszt során a detektor 5-ből 5 esetben nem reagál mozgásra, akkor az érzékenységet növelni kell.</li> </ul> |
| Maszkolás elleni                         | A MotionCam Outdoor (PhOD) Jeweller észleli a<br>maszkolást, ha ez az opció engedélyezve van.<br>A készülék a következő típusú maszkolást<br>érzékeli:                                                                                                    |

|              | <ul> <li>Akadály a detektorlencse előtt legfeljebb 10<br/>cm távolságban (a maximális távolság az<br/>anyag típusától függ).</li> <li>Festés a detektor lencséjére.</li> <li>Rátapad a detektor lencséjére.</li> </ul> <b>Tudj meg többet</b> |
|--------------|----------------------------------------------------------------------------------------------------|
|              | A detektor kamerájával készített fényképek<br>felbontása:<br>• 320 × 176 képpont (alapértelmezett)                                                                                                    |
| Képfelbontás | <ul> <li>640 × 352 pixel</li> <li>Minél nagyobb a felbontás, annál részletesebb a<br/>kép. A nagyobb felbontású fényképek átvitele<br/>tovább tart.</li> </ul>                                                                                |
|              | A kiválasztott felbontás a <b>Fénykép riasztáskor</b> ,<br><b>a Fénykép forgatókönyv</b> szerint és <b>a Fénykép</b><br><b>igény</b> szerint beállításra van beállítva .                                                                      |
|              | Az érzékelő kamerája által készített fényképek<br>száma:                                                                                                    |
|              | Tilos fényképezni                                                                                                    |
|              | <ul> <li>1 fénykép</li> </ul>                                                                                                    |
|              | <ul> <li>2-es sorozat</li> </ul>                                                                                                    |
| Fotó: Alarm  | • 3-as sorozat (alapértelmezés szerint)                                                                                                    |
|              | <ul> <li>4-es sorozat (320 × 176 pixeles felbontás<br/>esetén érhető el)</li> </ul>                                                                                                    |
|              | <ul> <li>5-ös sorozat (320 × 176 pixeles felbontás<br/>esetén érhető el)</li> </ul>                                                                                                    |
|              | A kiválasztott felvételek száma a <b>Fénykép</b><br><b>riasztáskor</b> és <b>a Fénykép forgatókönyv szerint</b><br>beállításra kerül .                                                                                                    |

| Riasztók fényképes ellenőrzéssel            | A riasztások száma fényképekkel. Megadhat 1-<br>10 riasztást, vagy beállíthatja a fénykép<br>továbbítását minden alkalommal, amikor az<br>érzékelő riasztást kap.<br>A fényképes ellenőrzéssel rendelkező<br>riasztásszámláló alaphelyzetbe áll, amikor a<br>biztonsági rendszert hatástalanítják, majd újra<br>élesítik.<br>A beállítás akkor érhető el, ha a <b>Mindig aktív</b><br>opció le van tiltva. Ha ez az opció be van<br>kapcsolva, az érzékelő minden riasztáskor<br>képeket küld. |
|---------------------------------------------|----------------------------------------------------------------------------------------------------|
| Photo on Demand                             | <ul> <li>Az érzékelő kamerája által készített fényképek<br/>száma igény szerinti fotók készítésekor:</li> <li>1 fénykép</li> <li>2-es sorozat</li> <li>3-as sorozat (alapértelmezés szerint)</li> <li>4-es sorozat (320 × 176 pixeles felbontás<br/>esetén érhető el)</li> <li>5-ös sorozat (320 × 176 pixeles felbontás<br/>esetén érhető el)</li> </ul>                                                                                                    |
|                                             | A beállítás akkor érhető el, ha a <b>Photo on</b><br><b>Demand</b> funkció engedélyezve van.<br><b>Tudj meg többet</b>                                                                                                    |
| Mindig aktív                                | Ha ez az opció engedélyezve van, az érzékelő<br>mindig élesítve van.<br>Ez azt jelenti, hogy az érzékelő folyamatosan<br>reagál a mozgásra és riasztást ad, függetlenül a<br>rendszer élesítési módjától.<br>Tudj meg többet                                                                                                    |
| Mozgás észlelése esetén szirénával riasszon | Ha aktív, <b>a rendszerhez adott SZirénák</b> akkor<br>aktiválódnak, amikor a MotionCam Outdoor<br>(PhOD) Jeweller mozgást észlel.                                                                                                    |

| Sziréna jelzése, ha maszkolást észlel | Ha aktív, <b>a rendszerhez adott SZirénák</b> akkor<br>aktiválódnak, amikor a MotionCam Outdoor<br>(PhOD) Jeweller maszkolást észlel.<br>A mező akkor jelenik meg és aktív, ha az <b>Anti-<br/>Maszk</b> opció engedélyezve van.                                                                                                    |
|---------------------------------------|----------------------------------------------------------------------------------------------------|
| Forgatókönyvek                        | Megnyitja a menüt a MotionCam Outdoor<br>(PhOD) Jeweller detektor forgatókönyveinek<br>létrehozásához és beállításához.<br>A menü lehetővé teszi egy forgatókönyv<br>létrehozását, amikor az érzékelő képeket készít,<br>amikor más Ajax eszközök aktiválódnak.<br><b>Tudj meg többet</b>                                                                         |
| Ékszerész jelerősségi teszt           | Az érzékelőt Jeweller jelerősség-teszt módba<br>kapcsolja.<br>A teszt lehetővé teszi a jelerősség ellenőrzését<br>az érzékelő és a hub vagy a hatótávolság-növelő<br>között a Jeweller vezeték nélküli adatátviteli<br>protokollon keresztül, hogy meghatározza az<br>eszköz optimális telepítési helyét.<br>Az ajánlott érték 2-3 bar.<br><b>Tudj meg többet</b> |
| Szárnyak jelerősségi tesztje          | Az érzékelőt Wings jelerősség teszt<br>üzemmódba kapcsolja.<br>A teszt lehetővé teszi az érzékelő és a hub vagy<br>a Wings vezeték nélküli adatátviteli protokollon<br>keresztüli hatótávolság-növelő közötti<br>jelerősség ellenőrzését az eszköz optimális<br>telepítési helyének meghatározásához.<br>Az ajánlott érték 2-3 bar.<br><b>Tudj meg többet</b>     |
| Érzékelési zóna teszt                 | Az érzékelőt érzékelési zóna teszt üzemmódba<br>kapcsolja.<br>A teszt lehetővé teszi a felhasználók számára,<br>hogy ellenőrizzék, hogyan reagál az érzékelő a                                                                                                    |

|                        | mozgásra, és meghatározzák az optimális<br>telepítési helyet.                                                                                                    |
|------------------------|----------------------------------------------------------------------------------------------------|
|                        | Ha a teszt során az érzékelő 5-ből 5 esetben<br>nem reagál a mozgásra, növelje az<br>érzékenységet vagy változtassa meg az<br>érzékelő helyét.                                                                                        |
|                        | Tudj meg többet                                                                                                    |
|                        | Az érzékelőt jelcsillapítás teszt üzemmódba<br>kapcsolja.                                                                                                    |
| Jelcsillapítási teszt  | A teszt során az adó teljesítményét csökkentik<br>vagy növelik, hogy szimulálják a környezet<br>változását, hogy teszteljék az érzékelő és a hub<br>közötti kommunikáció stabilitását.                                                |
|                        | Tudj meg többet                                                                                                    |
| Használati utasítás    | Megnyitja a MotionCam Outdoor (PhOD)<br>felhasználói kézikönyvét az Ajax<br>alkalmazásban.                                                                                                    |
| Ideiglenes deaktiválás | Lehetővé teszi a felhasználó számára az eszköz<br>letiltását anélkül, hogy eltávolítaná a<br>rendszerből.                                                                                                    |
|                        | Három lehetőség áll rendelkezésre:                                                                                                    |
|                        | • Nem .                                                                                                    |
|                        | <ul> <li>Teljesen – az eszköz nem hajt végre<br/>rendszerparancsokat, és nem vesz részt az<br/>automatizálási forgatókönyvekben, és a<br/>rendszer figyelmen kívül hagyja a<br/>riasztásokat és egyéb eszközértesítéseket.</li> </ul> |
|                        | <ul> <li>Csak fedél – a rendszer figyelmen kívül<br/>hagyja az érzékelő szabotázst kiváltó<br/>értesítéseket.</li> </ul>                                                                                                    |
|                        | További információ az ideiglenes<br>deaktiválásról                                                                                                    |
|                        |                                                                                                    |
|                        | A rendszer automatikusan deaktiválja az<br>eszközöket, ha a riasztások előre beállított<br>száma túllépi.                                                                                                    |

|                                    | További információ az automatikus<br>deaktiválásról                                    |
|------------------------------------|----------------------------------------------------------------------------------------|
| Eszköz párosításának megszüntetése | Megszünteti az érzékelő párosítását: leválasztja<br>a hubról, és törli a beállításait. |

# A Photo on Demand funkció beállítása

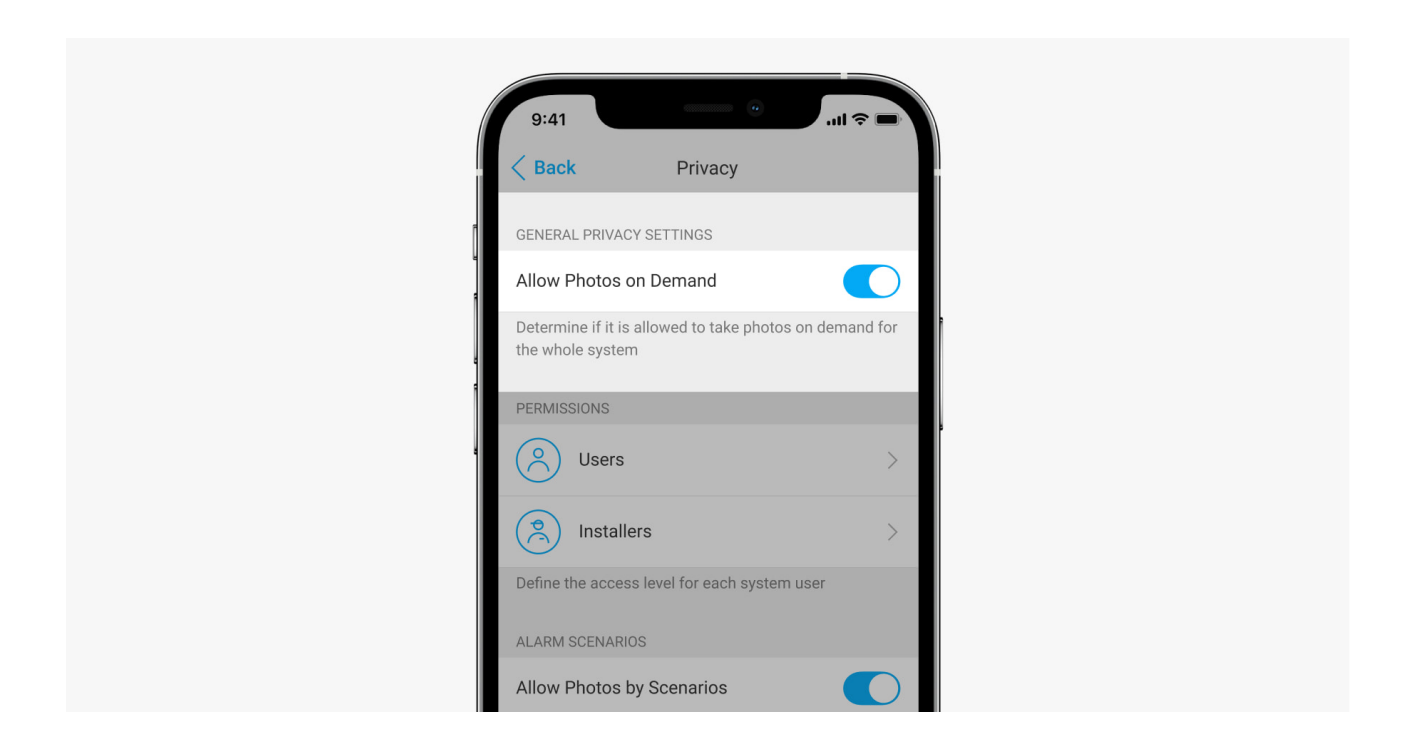

Az adatvédelmi beállítások kezelési jogával rendelkező felhasználó engedélyezheti és konfigurálhatja az Igény szerinti fényképek funkciót. Ehhez az Ajax alkalmazásban:

- 1. Válassza ki a létesítményt, ha több van belőlük.
- 2. Lépjen az Eszközök menüpontra 🕒 fület, és válasszon elosztót.
- **3.** Kattintson a fogaskerék ikonra<sup>(2)</sup> a hub **Beállítások** menüjének megnyitásához .
- Válassza az Adatvédelem menüt, és engedélyezze az Igény szerinti fényképek engedélyezése lehetőséget.
- 5. Válassza ki a felhasználói kategóriát:
  - Felhasználók.

- Telepítők (PRO alkalmazás felhasználói).
- 6. Válasszon ki egy adott felhasználót vagy egy PRO-t. Megnyílik a hubhoz hozzáadott fényképes hitelesítéssel rendelkező kamerák, DVR-ek és detektorok listája.
- 7. Válassza ki azt az érzékelőt, amelyhez hozzáférést kíván biztosítani.
- 8. Engedélyezze a Fénykép készítése és megtekintése opciót.
- **9.** Adja meg, hogy a felhasználó mikor készíthet igény szerinti fényképeket: mindig vagy amikor az érzékelő élesített.
- 10. Kattintson a Vissza gombra a beállítások mentéséhez.
- 11. Ismételje meg a 6–10. lépéseket a hozzáférést biztosítani kívánt többi érzékelő esetében. A kék ikon azokat az érzékelőket jelöli, amelyekhez a felhasználó már hozzáfér.

Az adatvédelmi beállítások mentése után minden, az esemény hírfolyamához hozzáférő felhasználó értesítést kap arról, hogy ki kapott hozzáférési jogot, és melyik felhasználó adta meg ezeket a jogokat.

Tudj meg többet

# A Fénykép forgatókönyv szerint funkció beállítása

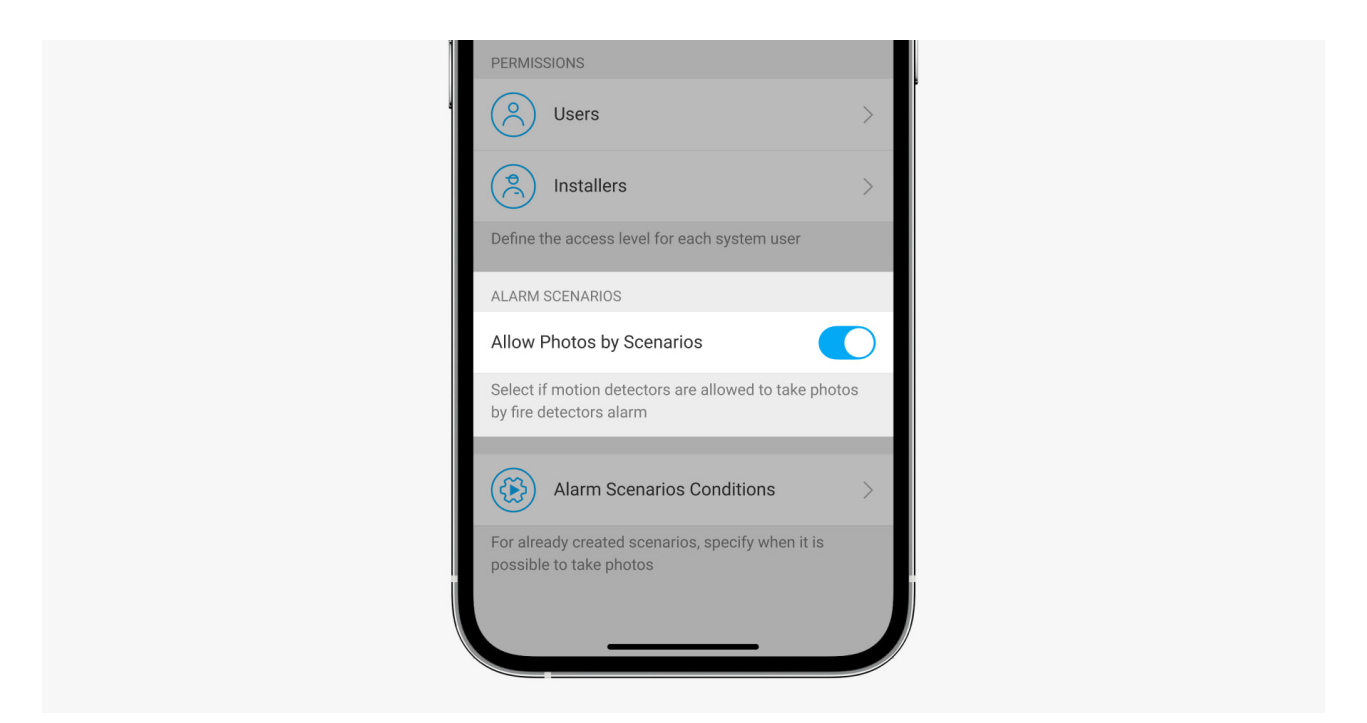

Az adatvédelmi beállításokhoz hozzáféréssel rendelkező felhasználó engedélyezheti a Fénykép forgatókönyv szerint funkciót. Ehhez az Ajax alkalmazásban:

- 1. Válassza ki a létesítményt, ha több van belőlük.
- 2. Lépjen az Eszközök menüpontra 🕒 fület, és válasszon elosztót.
- **3.** Kattintson a fogaskerék ikonra<sup>(2)</sup> a hub **Beállítások** menüjének megnyitásához .
- 4. Válassza az Adatvédelem menüt, és engedélyezze a Fényképek engedélyezése forgatókönyv szerint lehetőséget.
- 5. Kattintson a Vissza gombra a beállítások mentéséhez.

#### Tudj meg többet

# Hogyan készítsünk forgatókönyvet fotózáshoz más eszközökről érkező riasztások esetén

Bármely rendszerkonfigurációs jogosultsággal rendelkező felhasználó vagy PRO létrehozhat és konfigurálhat egy forgatókönyvet. Ezt csináld meg:

- Az Ajax alkalmazásban válassza ki a létesítményt, ha több van belőlük, vagy ha PRO alkalmazást használ.
- 2. Lépjen az Eszközök menüpontra 🕒 fület, és válasszon ki egy fényképes ellenőrzéssel rendelkező detektort.
- **3.** Kattintson a fogaskerék ikonra<sup>(2)</sup> az érzékelő beállításaihoz.
- 4. Válassza ki a Forgatókönyvek elemet a listából.
- **5.** Határozza meg az Ajax eszközöket és a riasztások típusait, amelyekről az érzékelők fényképeket készítenek.
- 6. Kattintson a Tovább gombra .
- 7. Adja meg:
  - A forgatókönyv neve.

• A forgatókönyvet kiváltó eszközök száma (akkor érhető el, ha két vagy több Ajax-eszköz van a rendszerben):

**Bármelyik** – a forgatókönyv akkor indul el, ha legalább egy eszközt riasztanak.

**Minden kiválasztott** – a forgatókönyv akkor indul el, amikor az összes kiválasztott eszközt riasztják.

- Kioldási idő az összes eszközre (akkor érhető el, ha a forgatókönyvet kiváltó eszközök blokkban az Összes kiválasztott beállítás meg van adva).
- Mikor tud az érzékelő fényképezni: bármikor vagy élesített állapotban. Ez a lehetőség csak az adatvédelmi beállítások szabályozására jogosult felhasználók számára elérhető. Alapértelmezés szerint az érzékelő csak élesített módban készít forgatókönyv szerinti képeket.
- **8.** Kattintson **a Mentés** gombra . A forgatókönyv megjelenik az eszközforgatókönyvek listájában.

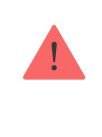

A forgatókönyv nem kerül végrehajtásra, ha a **Fényképek engedélyezése forgatókönyv** szerint opció le van tiltva az adatvédelmi beállításokban (hub beállítások, **Adatvédelem** menü).

Egy forgatókönyv törléséhez vagy szerkesztéséhez kattintson rá a listában. A forgatókönyvet a forgatókönyv neve melletti kapcsolóval is letilthatja: a beállítások mentésre kerülnek, de nem hajtódnak végre a többi eszközről érkező riasztás után.

Az ideiglenesen letiltott (PhOD) detektorok nem tudnak forgatókönyv szerint fotózni, és az ideiglenesen letiltott eszközök nem váltják ki a forgatókönyvet a fotózáshoz.

További információ az ideiglenes deaktiválásról

# Jelzés

A MotionCam Outdoor (PhOD) Jeweller LED-jelzője az érzékelő állapotától függően pirosan vagy zölden világíthat. A jelzés az érzékelő beállításainál letiltható .

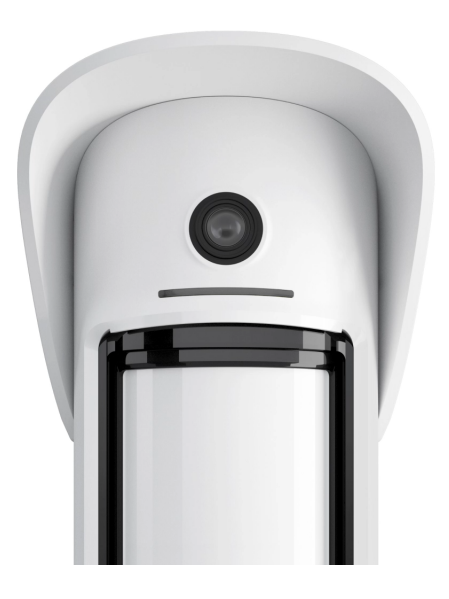

00:00

00:03

#### Jelzés a bekapcsoló gomb megnyomására

| Jelzés                                                            | Esemény                                                      |
|-------------------------------------------------------------------|--------------------------------------------------------------|
| A bekapcsológomb lenyomásakor pirosan világít.                    | Nyomja meg a gombot, amikor az érzékelő be<br>van kapcsolva. |
| Zölden világít.                                                   | Az érzékelő bekapcsolása.                                    |
| Először pirosan világít, majd háromszor felvillan<br>és kialszik. | Az érzékelő kikapcsolása.                                    |

#### Engedélyezett érzékelő jelzés

| Jelzés                             | Esemény                                 | jegyzet                                                           |
|------------------------------------|-----------------------------------------|-------------------------------------------------------------------|
| 1 másodpercig zölden világít.      | Mozgásriasztás / szabotázs<br>kioldása. | Az érzékelő 5<br>másodpercenként rögzíti a<br>mozgást.            |
| 0,5 másodpercig zölden<br>világít. | Fényképezés igény szerint.              | A jelzőfény akkor is világít, ha<br>igény szerint fényképez, ha a |

|                                                                           |                                                                                                    | LED jelzés ki van kapcsolva az<br>érzékelő beállításainál.                                                                                                    |
|---------------------------------------------------------------------------|----------------------------------------------------------------------------------------------------|----------------------------------------------------------------------------------------------------|
| Néhány másodpercig zölden<br>világít.                                     | Az érzékelő csatlakoztatása a<br>hubhoz.                                                                                |                                                                                                    |
| Az első aktiválás után pirosan<br>világít és villog.                      | Hardver hiba.                                                                                                    | Az érzékelő javításra szorul;<br>kérjük, forduljon a<br><b>támogatási</b><br>szolgálathoz                                                                                                    |
| Pirosan világít és villog néhány<br>perccel a tartó felszerelése<br>után. | A kalibrálás nem volt sikeres;<br>valami akadályozta az<br>érzékelő kilátását, vagy<br>rosszul lett beszerelve.         | Újrakalibrálás. Ehhez távolítsa<br>el az eszközt a SmartBracket<br>tartóból, és telepítse újra.<br>Az újrakalibrálás<br>automatikusan elindul.<br>Győződjön meg arról, hogy<br>ezúttal semmi sem<br>akadályozza az érzékelő<br>kilátását. |
| Riasztás esetén lassan zölden<br>világít és kialszik.                     | Az érzékelő elemeket cserélni<br>kell. Az érzékelő tovább<br>működik, mozgást észlel, és<br>riasztásokat küld a hubnak. | Az elemek cseréjének eljárását<br>a MotionCam Outdoor<br>(PhOD) Jeweller<br>detektor elemeinek<br>Cseréje című cikk írja le .                                                                                                    |
| Zölden világít és<br>másodpercenként 3-szor<br>villog.                    | Az akkumulátorok teljesen<br>lemerültek. Az érzékelő már<br>nem érzékel mozgást, és nem<br>továbbít riasztást a hubnak. | Az elemek cseréjének eljárását<br>a MotionCam Outdoor<br>(PhOD) Jeweller<br>detektor elemeinek<br>cseréje című cikk írja le .                                                                                                    |

# Funkcionalitás tesztelése

Az Ajax biztonsági rendszer többféle tesztet biztosít, hogy megbizonyosodjon a telepítés helyének helyes megválasztásáról. A MotionCam Outdoor (PhOD) Jeweller tesztjei nem indulnak el azonnal, de legkésőbb egyetlen hub-detektor ping intervallumon belül (alapértelmezés szerint 36 másodperc). Az eszközök ping intervallumát a hub beállítások **Ékszerész** menüjében módosíthatja.

#### Teszt futtatása az Ajax alkalmazásban:

- 1. Válassza ki a hubot, ha több van, vagy használjon PRO alkalmazást.
- 2. Lépjen az Eszközök menüpontra 🕒 menü.
- 3. Válassza a MotionCam Outdoor (PhOD) Jeweller elemet a listából.
- 4. Nyissa meg a Beállításokat 🔅 .
- 5. Válassz tesztet:
  - Ékszerész jelerősségi teszt
  - Szárnyak jelerősségi tesztje
  - Érzékelési zóna teszt
  - Csillapítási teszt
- 6. Futtassa a tesztet.

# A telepítés helyének kiválasztása

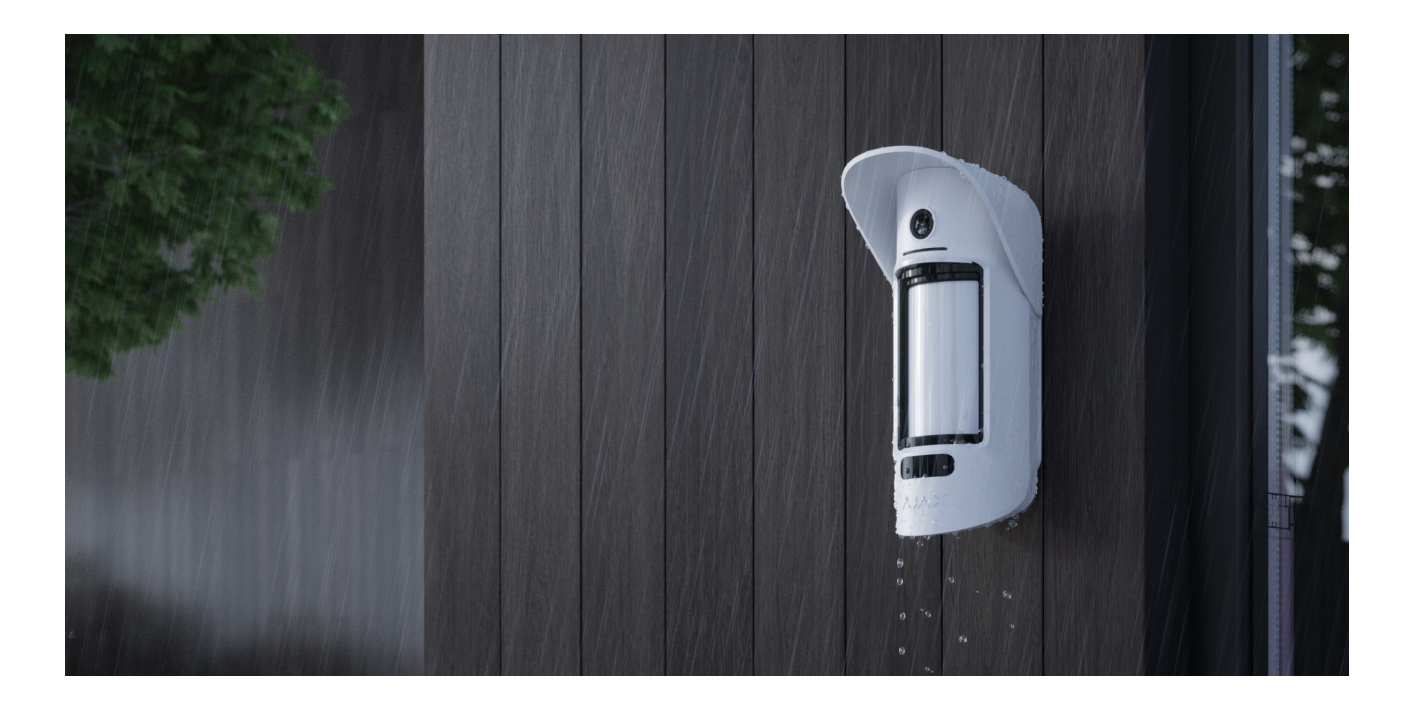

A MotionCam Outdoor (PhOD) Jeweller alkalmas a védett objektum területének védelmére: magánházak, parkolók, fűtetlen helyiségek és egyéb objektumok. Az érzékelő kültéren és beltéren egyaránt használható.

**Az érzékelőt 0,8–1,3 méterrel a talajszint felett kell elhelyezni** . Ez a magasság előfeltétele a **Pet immunitás** funkció hatékony működésének. Eltérő

magasságban történő telepítés az érzékelő helytelen működéséhez vezethet; reagál az állatokra (téves riasztások), vagy nem érzékeli az emberi mozgást.

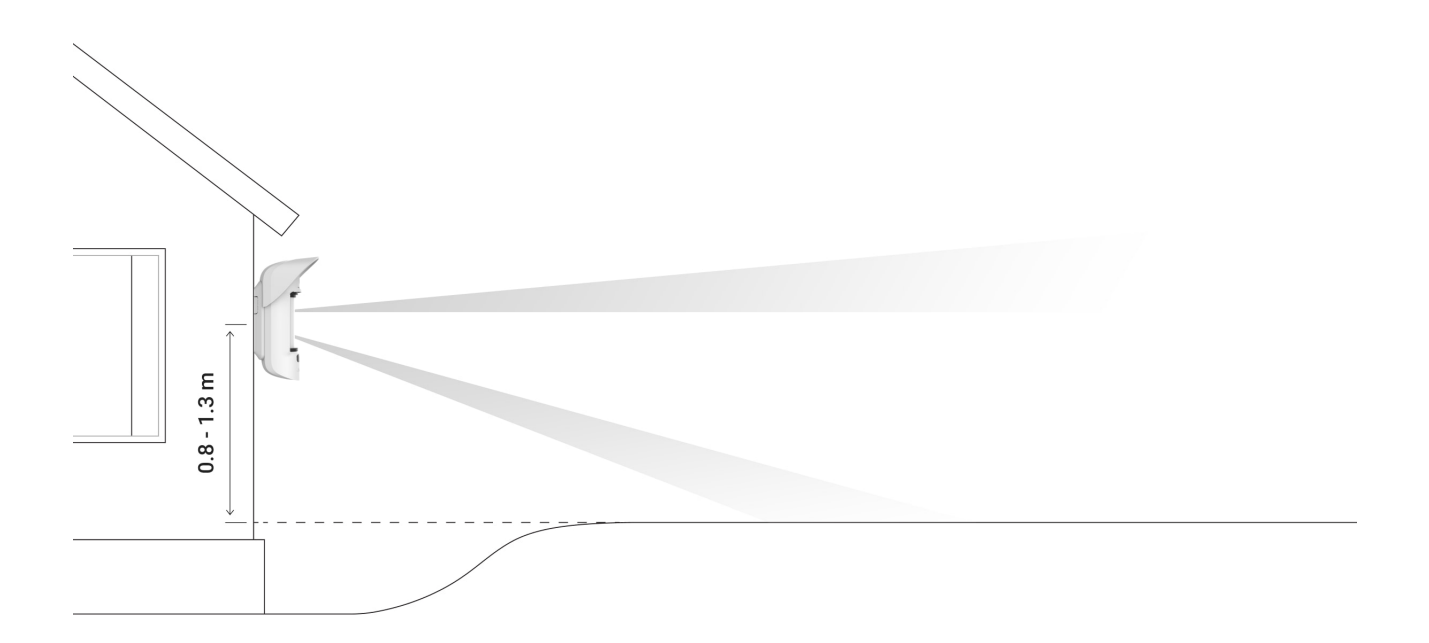

Az érzékelőt sík, stabil felületre kell felszerelni – például egy ház falára vagy egy tömör kerítésre. Ha az érzékelőt ingatag (instabil) felületre szerelik fel, az téves riasztásokat eredményez.

Az érzékelő testét úgy kell elhelyezni, hogy a lencse tengelye párhuzamos legyen a talajjal, és a behatoló várható belépési útvonala merőleges a lencse tengelyére. Ha a terület nem sík, a beépítési magasságot a terület legmagasabb pontja alapján számítják ki, amelyet az érzékelő figyel.

Javasoljuk, hogy az érzékelőt egy sarokba helyezze, hogy ne legyenek "vak" zónái, és a behatoló számára bonyolultabb legyen a kiiktatás – például egy kerítés sarkában. Bútorok, növények, dísz- és üvegszerkezetek nem akadályozhatják az érzékelő vagy a kamera kilátását.

Ha az érzékelő nem szerelhető sarokba, akkor sík függőleges felületre: falra vagy kerítésre szerelhető. Ebben az esetben telepítsen egy másik érzékelőt, amely átfedi az első MotionCam Outdoor (PhOD) Jeweller holtfoltjait.

Az érzékelő helyének kiválasztásakor vegye figyelembe a működését befolyásoló paramétereket:

- Mozgásérzékelő érzékelési terület.
- A detektor kamerájának látószöge és az előtte lévő akadályok jelenléte.
- Jeweller és Wings jelerőssége.

- Az érzékelő és a hub közötti távolság.
- Sorompók jelenléte a rádiójelek áthaladásához az eszközök között: falak, padlóközi mennyezetek, a helyiségben található nagy tárgyak.

A létesítmény biztonsági rendszer projektjének kidolgozásakor vegye figyelembe az elhelyezésre vonatkozó ajánlásokat. A biztonsági rendszert szakembereknek kell megtervezni és telepíteni. Az engedélyezett Ajax-partnerek listája **itt érhető el**.

# Jelerősség

A Jeweller és a Wings jelerősségét a detektor és a hub vagy a hatótávolságnövelő között egy bizonyos időn belül kicserélt, át nem adott vagy sérült adatcsomagok száma határozza meg.

Az ikon | | az **Eszközökben ि** menü jelzi a jel erősségét. A jel erőssége is megjelenik az érzékelő állapotában.

#### A jelerősség értéke:

- Három sáv kiváló jelerősség.
- Két sáv jó jelerősség.
- Egy sáv alacsony jelerősség, a stabil működés nem garantált.
- Áthúzott ikon nincs jel.

Ellenőrizze a Jeweller és a Wings jelerősségét a telepítés helyén. Az érzékelő jelerősségének 2 vagy 3 barnak kell lennie mindkét kommunikációs csatornán.

Ha a jelerősség egy vagy nulla sáv alatt van, nem tudjuk garantálni a biztonsági rendszer stabil működését. A készülék akár 20 cm-es áthelyezése is jelentősen javíthatja a jel vételét.

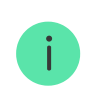

Ha az érzékelő mozgatás után is alacsony vagy instabil jelet mutat, használja a <u>ReX 2</u> -t . A MotionCam Outdoor (PhOD) Jeweller nem kompatibilis más hatótávolságnövelőkkel.

# Érzékelési zóna

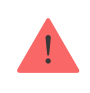

Az érzékelő elhelyezésének kiválasztásakor ügyeljen arra, hogy a Detection Zone Test segítségével határozza meg azt a szektort, amelyben az érzékelő a lehető legpontosabban érzékeli a mozgást.

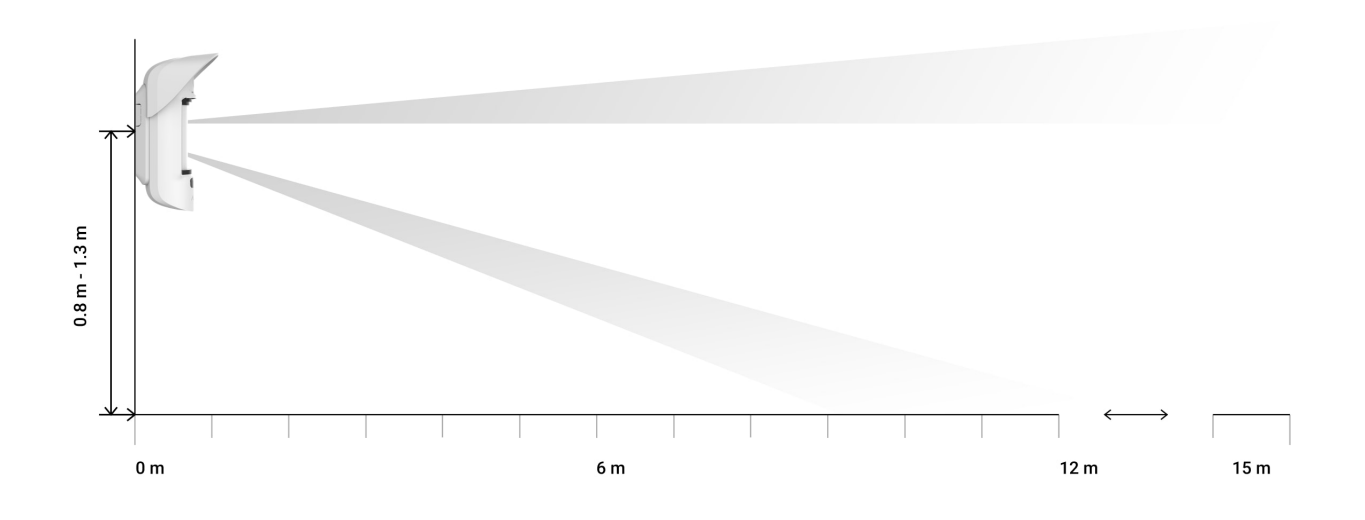

Az érzékelési távolság az érzékelő hátoldalán található **Detection Distance görgetősáv segítségével állítható be.** A telepítés helyének kiválasztásakor vegye figyelembe az érzékelő maximális érzékelési tartományát. Ez függ az érzékenységtől, a Detection Distance görgetősáv helyzetétől, a személy mozgásának típusától és sebességétől (futás, séta), valamint a környezeti hőmérséklettől.

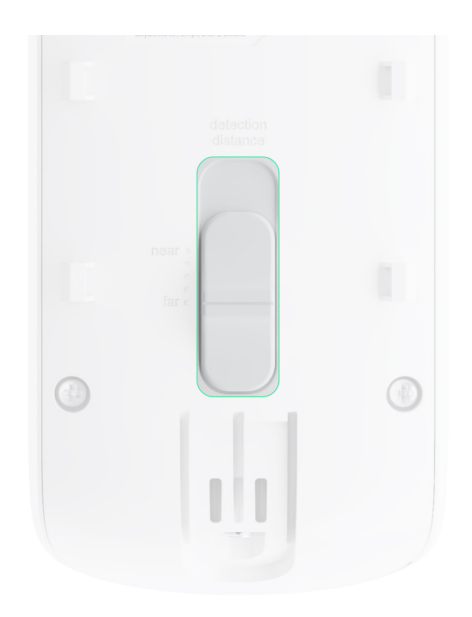

Görgetősáv pozíciója

A mozgásérzékelés hatótávolsága 0,8–1,3 méteres magasságban van felszerelve

| Első sáv (megfelel a <b>közeli</b> feliratnak az<br>érzékelő testén)  | 4 méterig  |
|-----------------------------------------------------------------------|------------|
| Második ütem                                                          | 5 méterig  |
| Harmadik ütem                                                         | 7 méterig  |
| Negyedik ütem                                                         | 12 méterig |
| Ötödik sáv (megfelel az érzékelő testén lévő <b>túlsó feliratnak)</b> | 15 méterig |

0,8–1,3 méteres magasságban történő felszereléskor az érzékelési tartományt közepes érzékenységi szinten, +23°C-os környezeti hőmérsékleten és tiszta időben tesztelték. Mozgás típusa – járás. Más körülmények eltérő eredményeket hozhatnak.

A telepítési hely kiválasztásakor vegye figyelembe az érzékelő vízszintes látószögét és az érzékelési terület szélességét és méretét is. Az érzékelő helytelen elhelyezése téves riasztásokhoz vezethet.

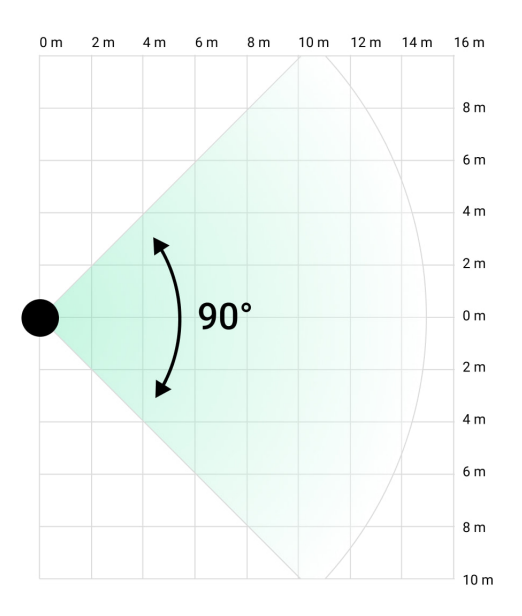

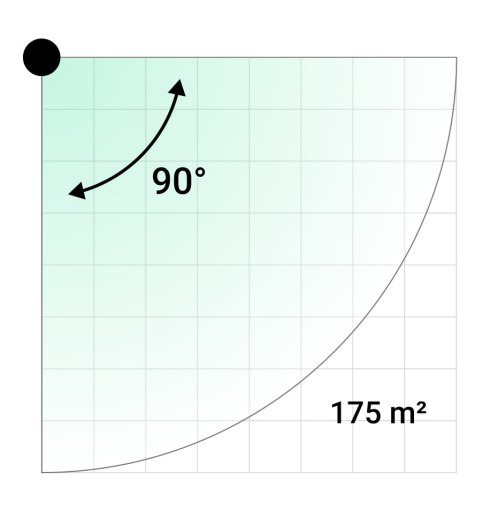

Vegye figyelembe ezt a táblázatot is, amikor kiválasztja, hol helyezze el az érzékelőt.

| Érzékelési távolság | Érzékelési zóna szélessége |
|---------------------|----------------------------|
| 1 méter             | 2 méter                    |

| 3 méter  | 6 méter  |
|----------|----------|
| 4 méter  | 8 méter  |
| 6 méter  | 12 méter |
| 7 méter  | 14 méter |
| 9 méter  | 18 méter |
| 12 méter | 24 méter |
| 13 méter | 26 méter |
| 15 méter | 30 méter |

Kerülje el azokat a helyzeteket, amikor az érzékelő a szükségesnél nagyobb távolságra mozgást észlel. Ehhez állítsa be és állítsa be a kívánt érzékelési távolságot. Ez csökkenti a külső tényezők hatására bekövetkező téves riasztások valószínűségét.

Ha a csúszkát az ötödik sávra állítja (amely az érzékelő testén **túlsó feliratnak felel meg), győződjön meg arról, hogy az érzékelő láthatósága korlátozott.** Az érzékelő felszerelésének legjobb helye egy zárt helyen lehet. Pl. amikor az érzékelő érzékelési zónáját kerítés vagy épület fala korlátozza. Ez csökkenti a külső tényezők miatti téves riasztások valószínűségét is: elhaladó autók vagy más valószínűsíthető téves riasztási források.

# Ne telepítse az érzékelőt

- Fémtárgyak és tükrök közelében. Árnyékolhatják és csillapíthatják a rádiójelet.
- **2.** Szemben fák levelekkel a detektor mindkét IR érzékelőjének érzékelési zónájában. Ez téves riasztásokhoz vezethet meleg időben.
- 3. Olyan helyeken, ahol az érzékelő érzékelési zónájában 80 cm vagy annál magasabb bokrok találhatók. Ez téves riasztásokhoz vezethet meleg időben.
- 4. Olyan helyeken, ahol tárgyak és szerkezetek akadályozhatják az érzékelő kilátását például egy virág vagy egy oszlop mögött. Így a detektor látótávolsága korlátozott lesz, és nehezebb lesz a mozgás érzékelése.

- **5.** Olyan helyeken, ahol az üvegszerkezetek akadályozhatják az érzékelő kilátását. Az érzékelő nem érzékel semmilyen mozgást az üveg mögött.
- 6. Alacsony vagy instabil térerősségű helyeken.
- 7. 1 méternél közelebb az agyhoz.

# Érzékelő telepítés

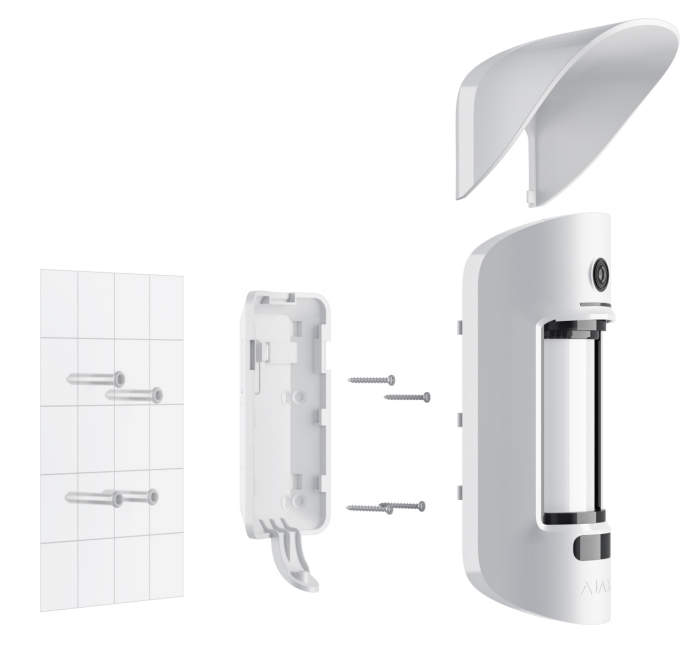

Az érzékelő felszerelése előtt győződjön meg arról, hogy az optimális helyet választotta ki, és az megfelel a jelen kézikönyv követelményeinek. Állítsa be a kívánt érzékelési tartományt ( **Észlelési távolság** csúszka).

#### A MotionCam Outdoor (PhOD) Jeweller telepítéséhez:

 Rögzítse a SmartBracket panelt a kötegelt kötőelemekkel vagy más ideiglenes rögzítőkkel. A beépítési magasság 0,8-1,3 méter a talajszinttől.

A SmartBracket rögzítő rögzítőelemekre való felszereléséhez először készítsen lyukakat rajta.

**2.** Telepítse az érzékelőt a SmartBracket panelre. Elindul a maszkoló érzékelők automatikus kalibrálása.

- 3. Hagyja el az érzékelési zónát, és győződjön meg arról, hogy nincs mozgás az érzékelő látóterében. Ez szükséges a maszkoló érzékelők megfelelő kalibrálásához. Az érzékelő fénye zöldre vált és másodpercenként egyszer felvillan a kalibrálás során. A kalibrálás legfeljebb 2 percig tart.
- 4. Futtassa le a Jeweller és a Wings jelerősségi teszteket. Az ajánlott érték két vagy három sáv. Ha a jelerősség egy vagy nulla sáv alatt van, nem tudjuk garantálni a biztonsági rendszer stabil működését. A készülék akár 20 cm-es áthelyezése is jelentősen javíthatja a jel vételét. Ha az érzékelő mozgatás után is alacsony vagy instabil jelet mutat, használja a ReX 2 -t.
- 5. Futtasson egy észlelési zóna tesztet. A mozgásérzékelő teszteléséhez sétáljon az érzékelő látókörébe, figyelje a LED-jelző reakcióját, és határozza meg az érzékelési területet. Először az alsó, majd a felső érzékelőt tesztelje. Ez segít meghatározni és beállítani az érzékelő szükséges maximális érzékelési távolságát (az alsó érzékelő határozza meg). Ezután futtassa az érzékelési zóna tesztet mind az érzékelők, mind a maszkoló érzékelők tesztje esetén. Ha nincs reakció a mozgásra, válasszon másik érzékenységi szintet és érzékelési távolságot (Detection Distance görgetősáv), és ellenőrizze az érzékelő dőlésszögét.
- 6. Készítsen néhány tesztfotót, hogy megbizonyosodjon arról, hogy a kamera rögzíti-e a kívánt területet, és semmilyen akadály nem akadályozza a kilátást.
- 7. Rögzítse a SmartBracket panelt a mellékelt csavarokkal az összes rögzítési pont használatával. (Az egyik a szerelőpanel perforált részében található a szabotázs felett.) Más rögzítőelemek használatakor ügyeljen arra, hogy azok ne sértsék vagy deformálják a szerelőlapot.

A MotionCam Outdoor (PhOD) Jeweller detektort függőleges felületre vagy a sarokba szerelheti a szerelőpanellel. A SmartBracket speciális furatokkal rendelkezik, amelyeket fúrni kell a panel rögzítéséhez a mellékelt csavarokkal.

- **8.** Helyezze a MotionCam Outdoor (PhOD) Jeweller-t a szerelőlapra, és várja meg, amíg a kalibráció befejeződik.
- 9. Húzza meg a csavart az érzékelő testének alján. A csavar az érzékelő megbízhatóbb rögzítéséhez és a gyors szétszerelés elleni védelméhez szükséges.
- 10. Ellenőrizze a szabotázs állapotát az Ajax alkalmazásban.

# Karbantartás

Rendszeresen ellenőrizze az érzékelő működését. Az ellenőrzések optimális gyakorisága háromhavonta egyszer. Tisztítsa meg az érzékelő testét a portól, pókhálótól és egyéb szennyeződésektől, amint kikerülnek. Használjon puha, száraz kendőt, amely alkalmas a berendezés ápolására.

Ne használjon alkoholt, acetont, benzint vagy más aktív oldószert tartalmazó anyagokat az érzékelő tisztításához. Óvatosan törölje le a lencsét, mert a karcolások ronthatják az érzékelő érzékenységét.

Az előre behelyezett elemek akár 3 évre biztosítják az érzékelő elemélettartamát napi 1 riasztási sebességgel a szabvány Jeweller beállítások mellett (ping periódus – 36 másodperc). A biztonsági rendszer megfelelő értesítést küld, ha az érzékelő elemei majdnem lemerültek. A LED kigyullad és fokozatosan kialszik, ha az érzékelő bármilyen mozgást észlel, vagy ha a szabotázs kiold.

A MotionCam Outdoor (PhOD) Jeweller akár 2 hónapig is működhet az alacsony akkumulátor jelzés után. Javasoljuk, hogy értesítést követően azonnal cserélje ki az elemeket. Célszerű lítium akkumulátorokat használni. Nagy kapacitásúak, és kevésbé befolyásolja őket a hőmérséklet.

#### Mennyi ideig működnek az Ajax eszközök akkumulátorral, és mi befolyásolja ezt

Az elemek cseréje a MotionCam Outdoor (PhOD) Jeweller detektorban

#### Műszaki adatok

A MotionCam Outdoor (PhOD) Jeweller összes műszaki specifikációja

Szabványoknak való megfelelés

**Teljes szett** 

- 1. MotionCam Outdoor (PhOD) ékszerész.
- 2. SmartBracket szerelőlap.
- 3. Csuklyaellenző.
- 4. Négy CR123 elem (előre telepítve).
- 5. Szerelőkészlet.
- 6. Gyors üzembe helyezési útmutató.

# Garancia

Az "Ajax Systems Manufacturing" Korlátolt Felelősségű Társaság termékeire a garancia a vásárlástól számított 2 évig érvényes.

Ha az eszköz nem működik megfelelően, először forduljon az Ajax műszaki támogatásához. A legtöbb esetben a technikai problémák távolról is megoldhatók.

Garanciális kötelezettségek

Felhasználói Szerződés

Lépjen kapcsolatba a műszaki támogatással:

- email
- Távirat

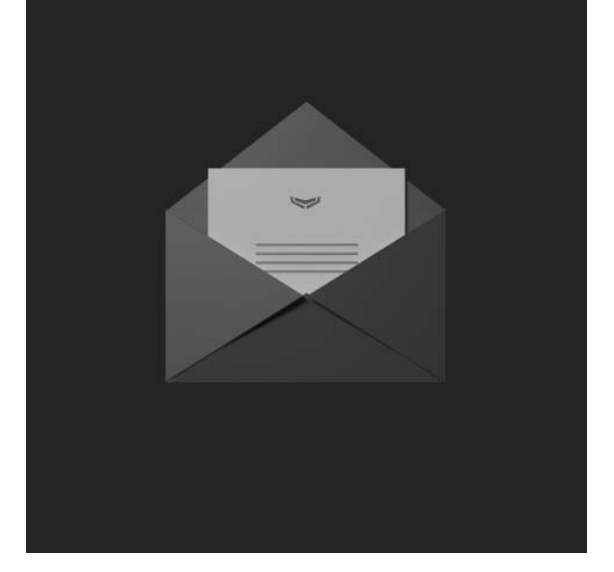

Iratkozzon fel a biztonságos életről szóló hírlevélre. Nincs spam

Email

Iratkozz fel